## HƯỚNG DẪN SỬ DỤNG MICROSOFT TEAMS (Dành cho giảng viên)

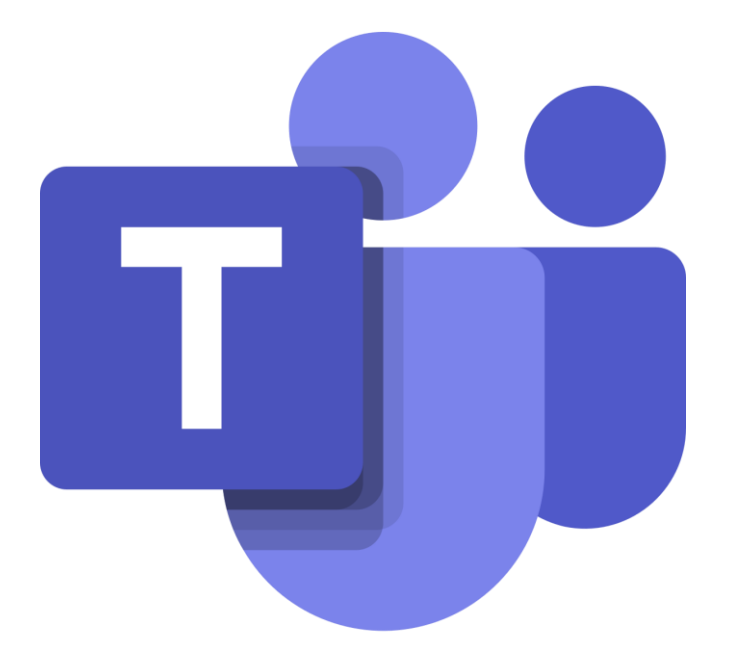

THÁI NGUYÊN, 2022

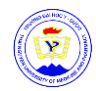

#### MỤC LỤC

| 1. Cài đặt và đăng nhập Microsoft Teams               | 3  |
|-------------------------------------------------------|----|
| 1.1. Cài đặt MS Teams trên máy tính                   | 3  |
| 1.2. Cài đặt MS Teams trên điện thoại                 | 4  |
| 1.3. Đăng nhập vào MS Teams                           | 4  |
| 1.4. Đăng nhập MS Teams trên Website                  | 8  |
| 1.5. Thay đổi mật khẩu tài khoản Office 365           | 10 |
| 2. Hướng dẫn cơ bản sử dụng MS Teams                  | 11 |
| 2.1. Cài đặt tiếng Việt cho MS Teams trên máy tính    | 11 |
| 2.2. Một số chức năng hiển thị trên MS Teams          | 11 |
| 3. Thiết lập và tùy chỉnh nhóm                        | 13 |
| 3.1. Tạo nhóm, tham gia nhóm                          | 13 |
| 3.2. Thêm thành viên                                  | 14 |
| 3.3. Thêm kênh                                        | 18 |
| 3.4. Rời khỏi lớp                                     | 18 |
| 3.5. Quản lý Teams                                    | 19 |
| 4. Giảng dạy trực tuyến                               | 20 |
| 4.1. Lên lịch giảng dạy trực tuyến                    | 20 |
| 4.2. Tham gia buổi giảng                              | 20 |
| 4.3. Các thao tác cơ bản khi giảng dạy trực tuyến     | 22 |
| 4.3.1. Người tạo cuộc họp yêu cầu thành viên tham gia | 22 |
| 4.3.2. Chia sẻ màn hình trong cuộc họp                | 23 |
| 4.3.3. Ghi lại cuộc họp                               | 24 |
| 4.3.4. Chat với các thành viên trong buổi giảng       | 24 |
| 4.3.5. Điểm danh                                      | 25 |
| 4.3.6. Tải tài liệu cho lớp trực tuyến                | 26 |
| 4.3.7. Giao bài tập                                   | 26 |

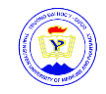

## HƯỚNG DẪN SỬ DỤNG MICROSOFT TEAMS (Dành cho Cán bộ, Giảng viên, Cố vấn học tập)

## 1. Cài đặt và đăng nhập Microsoft Teams

1.1. Cài đặt MS Teams trên máy tính

Lưu ý: Microsoft Teams chạy tốt nhất trên Window 10

**Bước 1**: Mở trình duyệt, vào trang <u>https://www.microsoft.com/vi-</u> <u>vn/microsoft-teams/download-app</u>, nhấn nút <sup>"</sup> Tải xuống cho máy tính "

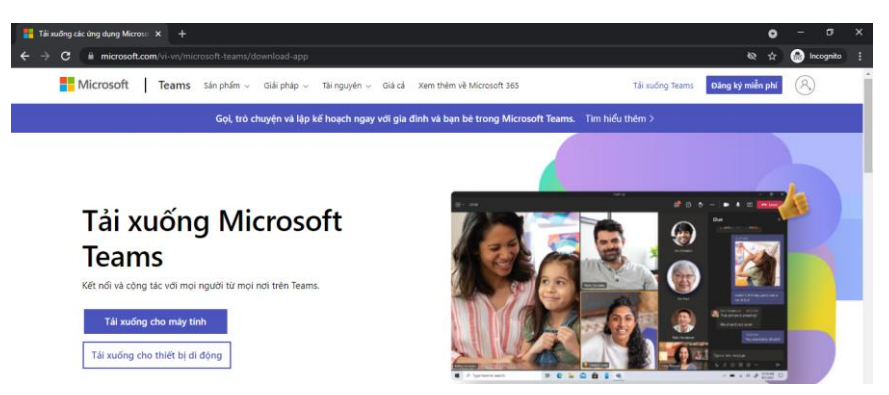

**Bước 2**: Tải file **Teams\_windows.exe** xuống máy tính, mở file vừa tải xuống và chờ đến khi cài đặt xong.

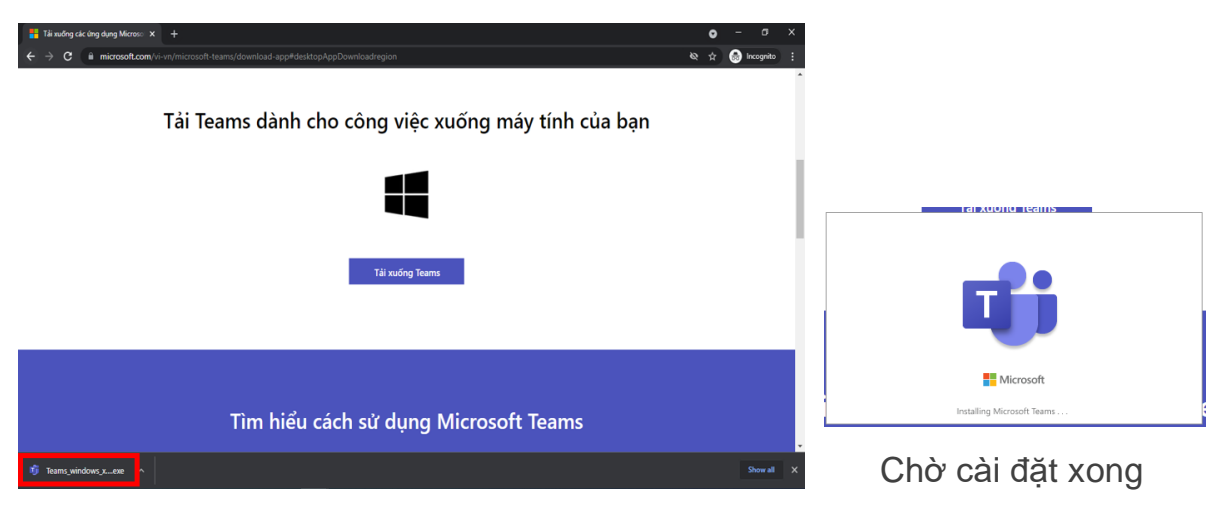

#### 1.2. Cài đăt MS Teams trên điện thoại

Bước 1: Vào cửa hàng ứng dụng trên điện thoại (App Store trên điện thoại sử dụng hệ điều hành iOS hoặc Google Play trên điện thoại sử dụng hệ điều hành Android)

Bước 2: Vào mục tìm kiếm, gõ cụm từ tìm kiếm Microsoft Teams. Nhấn nút

Cài đặt và Mở sau khi đã cài đặt xong.

0

4,6\*

224 N bài

đánh giá

Microsoft Teams là trung tâm dành cho làm việc nhóm của bạn trong Office 365. Có thể ban cũng thích • Microsoft Microsoft Microsoft Đ Edge Office: Word... Math Solver đi 82 MB 96 MB 23 MB 28

### 1.3. Đăng nhập vào MS Teams

**Bước 1**: Mở ứng dụng Microsoft Teams, nhập tài khoản Microsoft Office 365 và nhập mật khẩu.

Với cán bộ, giảng viên: tài khoản Office 365 chính là địa chỉ email cán bộ, giảng viên do nhà trường cấp dạng *<HovàtênGiảngViên>@tump.edu.vn* 

#### Trên máy tính:

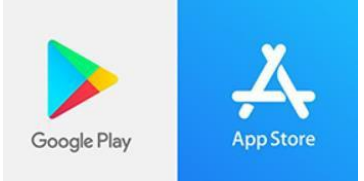

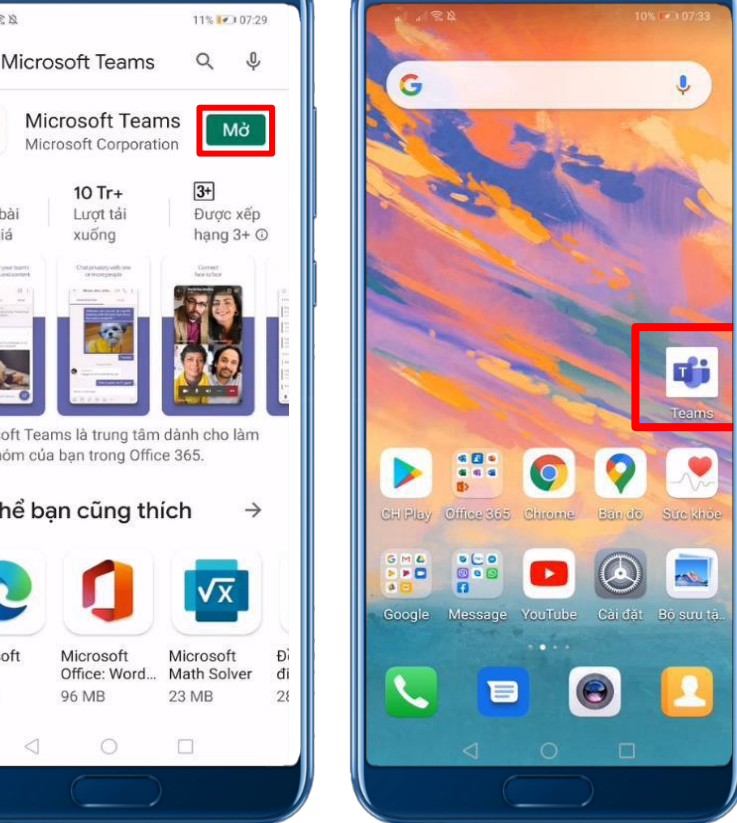

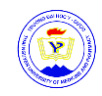

| Microsoft ×                                                            | 📫 Đãng nhập vào Microsoft Teams — 🗆 🗙                                                                                                    |
|------------------------------------------------------------------------|----------------------------------------------------------------------------------------------------|
|                                                                        | (The second second seco |
| Nhập tài khoản cơ quan, trường học hoặc tài khoản<br>Microsoft của bạn | Forgot my password                                                                                                    |
| < HọvàtênGiảngViên>@tump.edu.vn<br>Tiếp theo                           | Sign in with another account                                                                                                    |
| <u>Tìm hiểu thêm</u>                                                   | 284 Lương Ngọc Quyến                                                                                                    |
|                                                                        |                                                                                                    |

Nhập tài khoản Office 365

#### Trên điện thoại

Điền mật khẩu

| 17:51 🕰                                                                                | 🍇 📚 👷 all all 🛔       | 17:52 🗠                                | Ni 🖘 👷 al al 🛔 |
|----------------------------------------------------------------------------------------|-----------------------|----------------------------------------|----------------|
|                                                                                        |                       | Teams                                  |                |
| Micros                                                                                 | soft Teams            |                                        |                |
|                                                                                        |                       | <họvàtêngiảngviên>@</họvàtêngiảngviên> | tump.edu.vn    |
| 1                                                                                      |                       | Enter password                         | 1              |
|                                                                                        |                       |                                        |                |
|                                                                                        |                       | Forgot my password                     |                |
|                                                                                        |                       |                                        | Sign in        |
| Get started with                                                                       | your work, school, or |                                        |                |
| personal M                                                                             | icrosoft account      | 284 Lương Ngọc Quy                     | ến             |
|                                                                                        |                       |                                        |                |
| <họvàtêngiảngv< td=""><td>'iên&gt;@tump.edu.vn</td><td></td><td></td></họvàtêngiảngv<> | 'iên>@tump.edu.vn     |                                        |                |
|                                                                                        | Sign in               |                                        |                |
| Get help                                                                               | with signing in       |                                        |                |
|                                                                                        |                       |                                        |                |
|                                                                                        |                       |                                        |                |
|                                                                                        |                       |                                        |                |
|                                                                                        |                       |                                        |                |
| s 📕 s                                                                                  | ign up for free       | Terms of use Privacy & co              | okies •••      |
|                                                                                        | 0 (                   |                                        |                |

Nhập tài khoản Office 365

Điền mật khẩu

**Bước 2**: Xác thực tài khoản: Để bảo mật thông tin, đối với tài khoản lần đầu tiên đăng nhập, Thầy, cô sẽ được yêu cầu xác thực tài khoản.

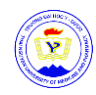

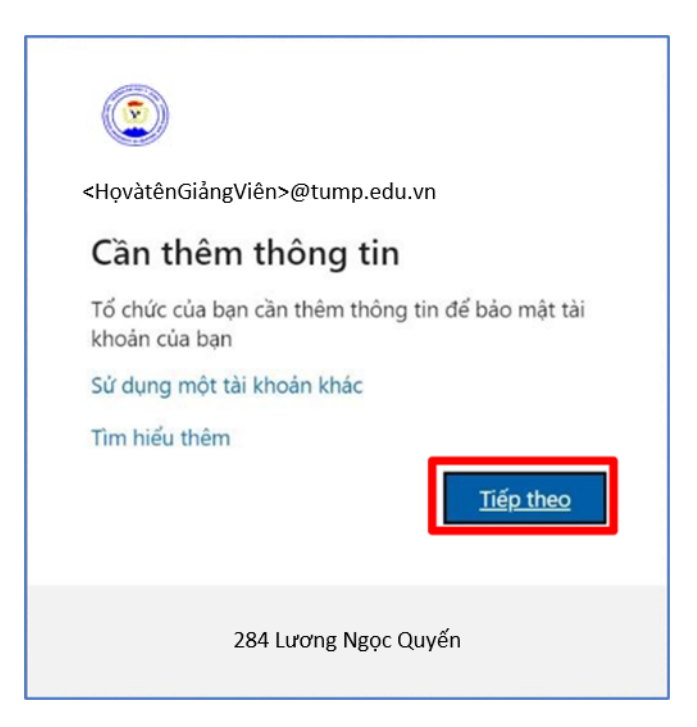

Nếu không muốn xác thực tài khoản, Thầy, cô chọn **Hủy bỏ**. Để xác thực tài khoản, hãy chọn **Thiết lập ngay bây giờ**. Thầy, cô có thể chọn xác thực qua Điện thoại **hoặc** Email:

|                                                                                                    | <họvàtêngiảngviên>@tump.edu.vn   ?</họvàtêngiảngviên>                         |
|----------------------------------------------------------------------------------------------------|-------------------------------------------------------------------------------|
|                                                                                                    |                                                                               |
| đừng đế mất quyền truy nhập vào tài khoản của bạn!                                                                                                    |                                                                               |
| Để đảm bảo bạn có thể đặt lại mặt khẩu của bạn, chúng tôi căn thu thập một số thông tin để có thể kiểm chứng bạn là<br>thư rác đến bạn - chi là để giữ cho tài khoản của bạn được bảo mật hơn. <mark>Bạn sẽ cần thiết lập ít nhất 1 trong số các tùy</mark> c | ai. Chúng tôi sẽ không dùng thông tin này để gửi<br><del>họn bên dưới</del> . |
| Diện thoại Xác thực chưa được đặt cấu hìng. Thiết lập ngay bảy giờ                                                                                                    |                                                                               |
| 🕑 Email Xác thực chưa được đặt cấu hình. Thiết lập ngay bây giờ                                                                                                    |                                                                               |
| hoàn tất hủy bở                                                                                                    |                                                                               |
|                                                                                                    |                                                                               |
|                                                                                                    |                                                                               |
|                                                                                                    |                                                                               |

#### Chọn 1 trong 2 cách:

**1. Xác thực qua số điện thoại:** Chọn mã Quốc gia là Việt Nam (+84), nhập số điện thoại của Thầy, cô. Chọn **Nhắn tin cho tôi** hoặc **Gọi tôi**.

**2. Xác thực qua Email:** Nhập Email cá nhân của (chú ý không sử dụng email trường học hoặc công việc chính của Thầy, cô). Chọn **Email tôi**.

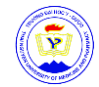

Chờ mã kiểm chứng gửi về qua tin nhắn, cuộc gọi, hoặc email. Nhập mã kiểm chứng và nhấn nút **Kiểm chứng** 

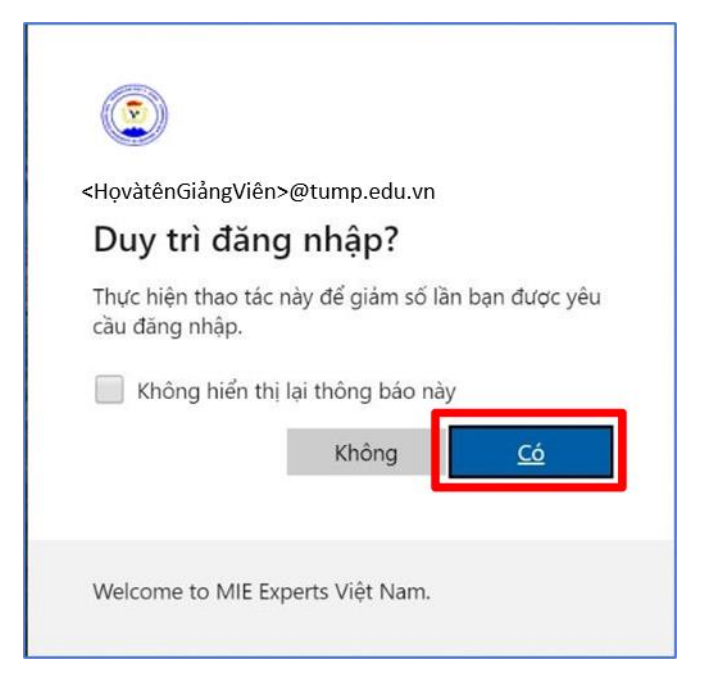

Xin chúc mừng! Thầy, cô đã cài đặt và đăng nhập thành công Teams!

Trên máy tính

| $\langle \rangle$ |                       | Q. Search                                  |                                                   | 횧            |   | $\times$ |
|-------------------|-----------------------|--------------------------------------------|---------------------------------------------------|--------------|---|----------|
| Activity          | < Back                |                                            |                                                   |              |   |          |
| Chat              | Join or create a team |                                            |                                                   | Search teams | Q |          |
| Teams             |                       |                                            | PT                                                |              |   |          |
| Assignments       | Create a team         | Join a team with a code                    | P.TNUMP                                           |              |   |          |
| Calendar          | •••                   | Enter code                                 | Public<br>Teams của cán bộ viên chức và người lao |              |   |          |
| <b>C</b> alls     | දී Create team        | Got a code to join a team? Enter it above. | động Trường Đại học Y - Dược, Đại học             |              |   |          |
| Files             |                       |                                            |                                                   |              |   |          |
| Approvals         |                       |                                            |                                                   |              |   |          |
|                   |                       |                                            |                                                   |              |   |          |
|                   |                       |                                            |                                                   |              |   |          |
| Apps              |                       |                                            |                                                   |              |   |          |
| ?<br>Help         |                       |                                            |                                                   |              |   |          |

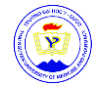

#### Trên điện thoại

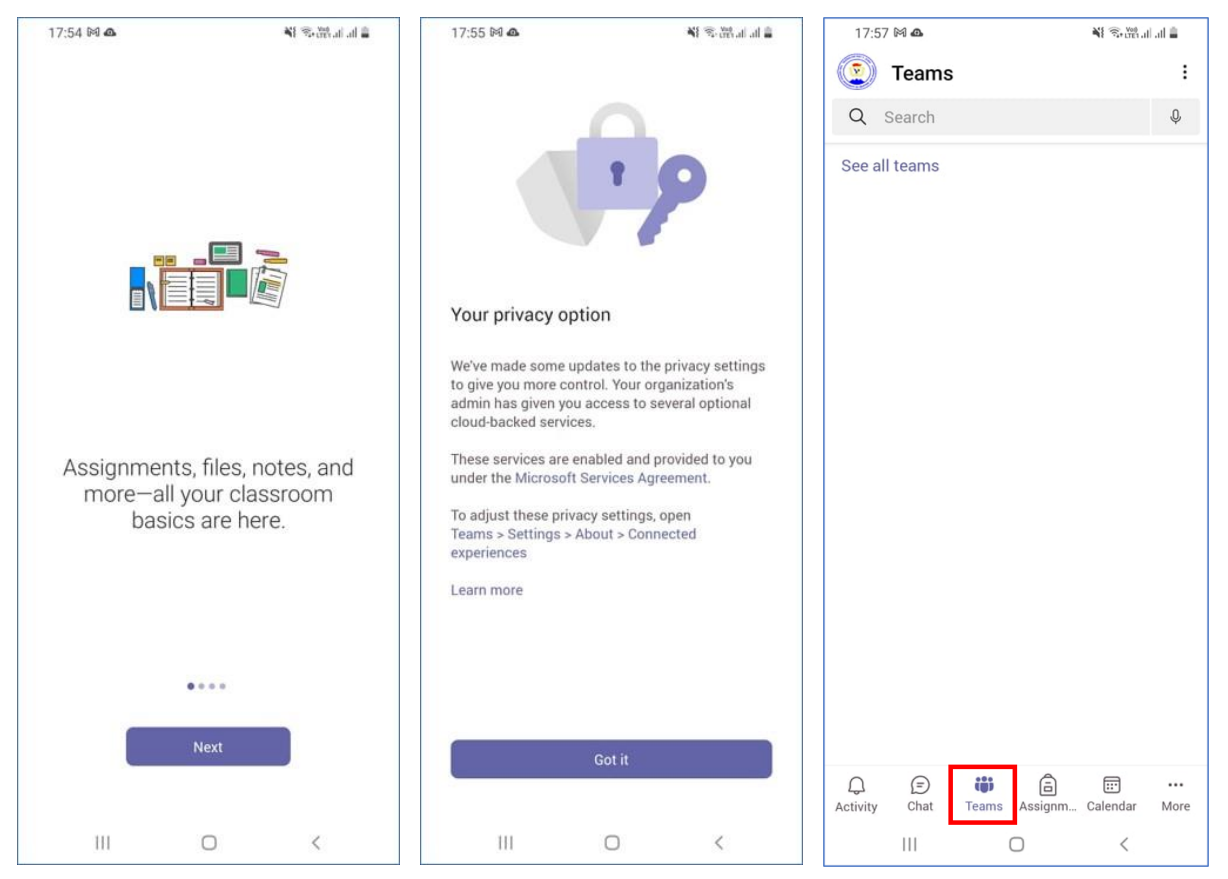

#### 1.4. Đăng nhập MS Teams trên Website

**Lưu ý:** Cách này không có đầy đủ tính năng của MS Teams, nên dùng trên máy lạ và trình duyệt ẩn danh)

Bước 1: Mở trình duyệt, vào trang http://office.com, nhấn nút "Đăng nhập".

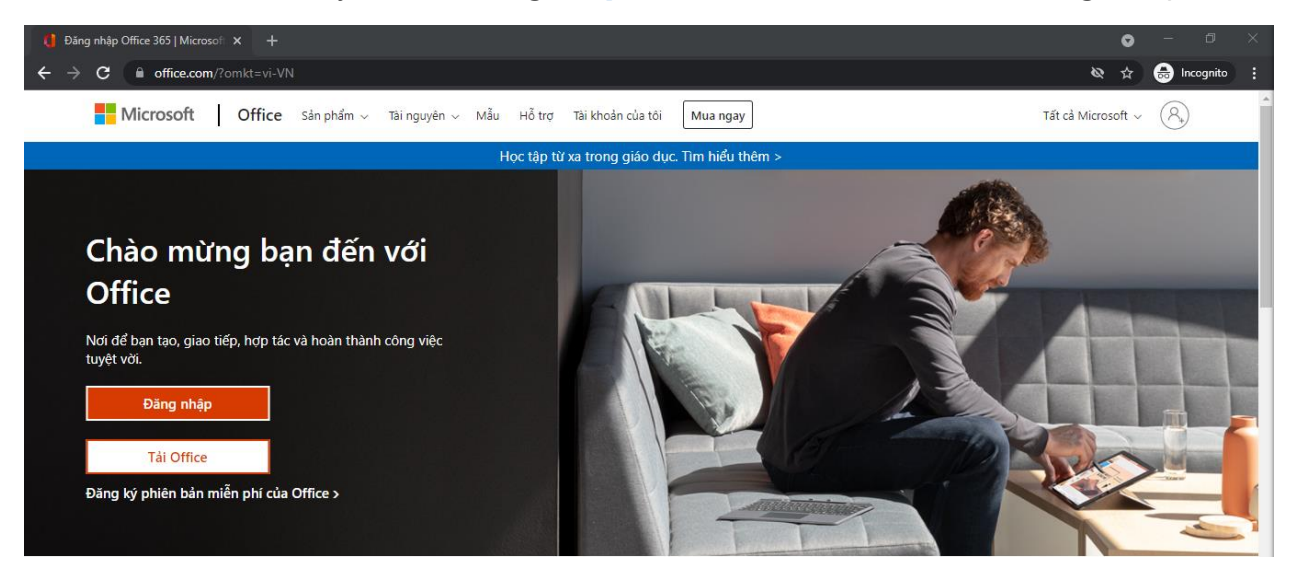

**Bước 2**: Đăng nhập vào MS Teams: Giống như đăng nhập Teams trên máy tính (đăng nhập bằng tài khoản office 365 đã được cung cấp)

© Phòng Công nghệ thông tin – Thư viện, Trường Đại học Y – Dược

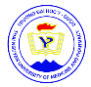

| Microsoft                                         | ۲                                                   |
|---------------------------------------------------|-----------------------------------------------------|
| Sign in                                           | ← <họvàtêngiảngviên>@tump.edu.vn</họvàtêngiảngviên> |
| <họvàtêngiảngviên>@tump.edu.vn</họvàtêngiảngviên> | Enter password                                      |
| No account? Create one!                           | Password                                            |
| Can't access your account?                        | Forgot my password                                  |
| Back Next                                         | Sign in                                             |
| 🖏 Sign-in options                                 | 284 Lương Ngọc Quyến                                |

Bước 3: Click vào biểu tượng ứng dụng Teams để mở Microsoft Teams

| Microsoft Office Hom | ne × +               |                           |                                                |                      |                     |          | •             | • ·  |           |   |
|----------------------|----------------------|---------------------------|------------------------------------------------|----------------------|---------------------|----------|---------------|------|-----------|---|
|                      | fice.com/?auth=2     |                           |                                                |                      |                     |          | Q 7           | 6    | lncognite |   |
| ::: Office 365       |                      | P Search                  |                                                |                      |                     |          | r,            | Ģ    | ≩ ?       | 2 |
| n I                  | Good evening         |                           |                                                |                      |                     | Ins      | tall Office   | . ~  |           |   |
| •                    | All My recent Shared | Favorites                 |                                                |                      | Type to filter list | $\nabla$ | <b>↑</b> Uplo | ad   |           |   |
| 4                    | 🗋 🕤 Name             |                           | Modified $\lor$                                | Activ                | vity ~              |          |               |      |           |   |
| <b>9</b><br>6        |                      |                           | •                                              |                      |                     |          |               |      |           |   |
| -                    |                      |                           | No content activit                             | У                    |                     |          |               |      |           |   |
| -                    |                      | Share and collaborate wit | h others. Create a new docu<br>to get started. | ment or upload and o | open one            |          |               |      |           |   |
| <b>\$</b>            |                      | Ť                         | Upload and open                                | New                  |                     |          |               |      |           |   |
| ₩<br>■<br>B          |                      |                           |                                                |                      |                     |          |               | 💻 Fe | eedback   |   |

Xin chúc mừng! Thầy, cô đã đăng nhập thành công Teams trên trình duyệt

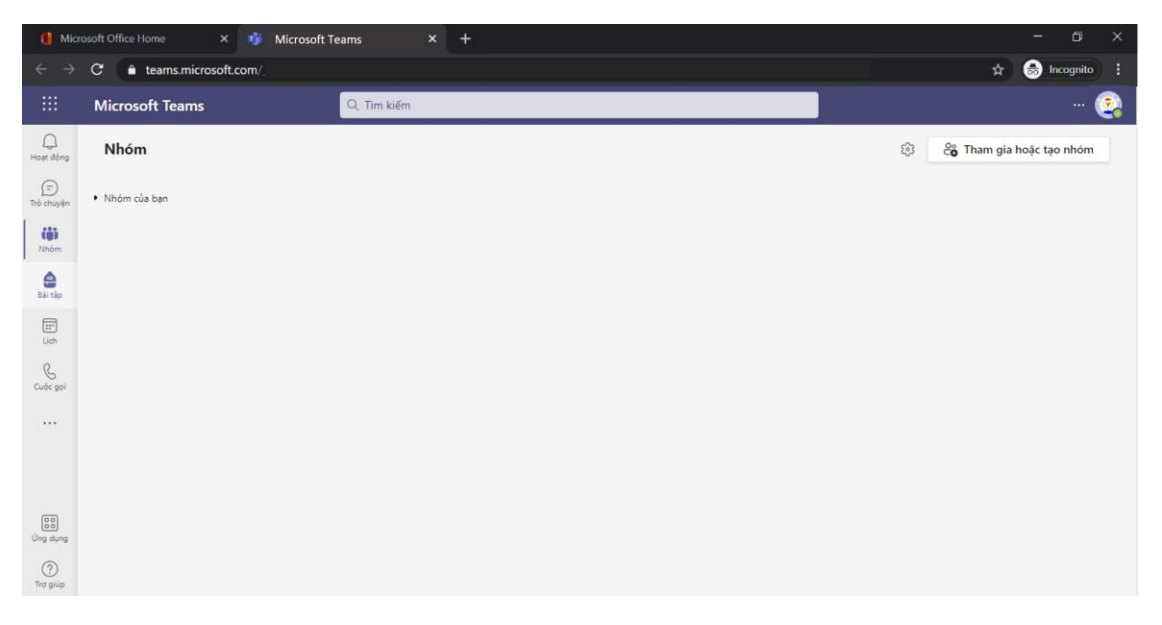

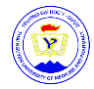

#### 1.5. Thay đổi mật khẩu tài khoản Office 365

**Bước 1:** Mở trình duyệt, truy cập link <u>https://myaccount.microsoft.com/</u>, đăng nhập tài khoản Office 365 cần thay đổi mật khẩu

Nhập tài khoản Office 365: chú ý có 2 trường hợp sau:

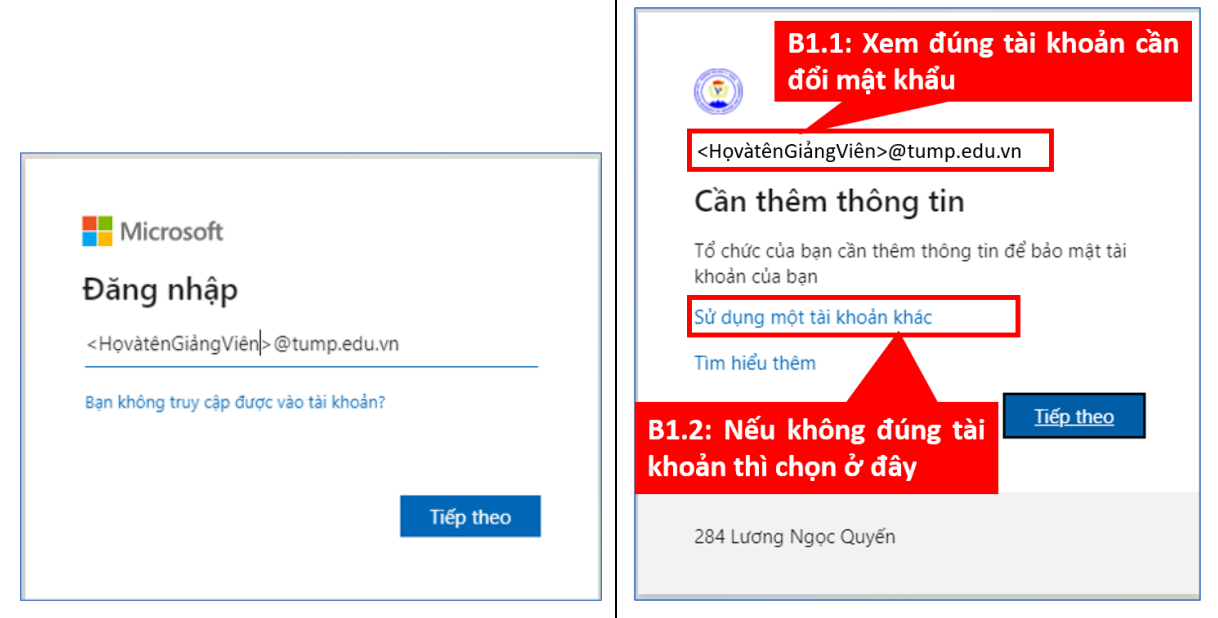

Trường hợp đăng nhập lần đầu tiên

Trường hợp đã đăng nhập từ trước

Bước 2: Tìm, ấn vào "THAY ĐỔI MẬT KHẨU" và làm theo hướng dẫn

| Test 1              | Thông tin bảo mật                                                                                              | Mật khẩu<br>Của<br>của<br>để một triểu tối này đã có ngựn triệt<br>để một triểu này đã có ngựn triệt<br>Thườ Đối Mặt triểu 1 | Cài đặt & quyền<br>riêng tư<br>Độc<br>cỉ nhà hà ch đự từ nhàn và m cán<br>chiếc của bin được bả nhạ<br>Xiệt của bin được bả nhạ | Thay đổi mật khẩu         Căn có mật khẩu mạnh. Nhập 8-256 ký tự. Không bao gồm các từ hoặc tên thường gặp. Kết hợp chữ hoa, chữ thường, số và ký hiệu.         ID người dùng         Chú ý! |
|---------------------|----------------------------------------------------------------------------------------------------|----------------------------------------------------------------------------------------------------|----------------------------------------------------------------------------------------------------|----------------------------------------------------------------------------------------------------|
| Dáng sulh ở mọi nơi | Thiết bị<br>L<br>Về hiệu của trườc tự trởi tự của sam lại trườc bị<br>đã kết nở của bạn.<br>Quốc tớ trướt bị > | Các tổ chức<br>Fer<br>Xem từ cỉ cic tổ chức mà bạn tham gia.<br>QUÂN LỘ TỔ CHỘC >                                            | Hoạt động đăng<br>nhập của tối<br>Độ<br>Xem trời điểm và triban đã đing nhập<br>và kiếm tra am có đủ, giả từ nưng nay<br>vàng.  | <re>Ariovatenciangvien&gt;@rtump.edu.vn   Mật khẩu cũ     Tạo mật khẩu mới     Dộ mạnh mật khẩu</re>                                                                                         |
|                     |                                                                                                    |                                                                                                    | ,                                                                                                    | Xác nhận mật khẩu mới<br>Gửi Hủy bỏ                                                                                                    |

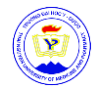

## 2. Hướng dẫn cơ bản sử dụng MS Teams

#### 2.1. Cài đặt tiếng Việt cho MS Teams trên máy tính

| < >                                            |                                                                          | C                                                                                                    | Search or typ                                                                                                    | B1: Click chuột phải           | 💽 - 🗆 ×                                                                           |
|------------------------------------------------|--------------------------------------------------------------------------|----------------------------------------------------------------------------------------------------|----------------------------------------------------------------------------------------------------|--------------------------------|-----------------------------------------------------------------------------------|
| Activity                                       | Teams                                                                    |                                                                                                    |                                                                                                    | vào tên tài khoản              | TUMP<br>Change picture                                                            |
| E<br>Chat                                      | Settings                                                                 |                                                                                                    | EI I                                                                                                    | ×                              | • Available                                                                       |
| tears                                          | <ul> <li>General</li> <li>Privacy</li> <li>Notifications</li> </ul>      | Grid                                                                                                    | 51<br>51                                                                                                    |                                | C <sup>off</sup> Set status message<br><u>Saved</u><br>Settings                   |
| Assignments<br>Calendar<br>Calles<br>Files<br> | <ul> <li>Q. Devices</li> <li>B? Permissions</li> <li>€, Calls</li> </ul> | Application<br>Auto-start application<br>Open application in bi<br>On close, keep the appl<br>Disable GPU hardware<br>Register Teams as the<br>applications)<br>Language<br>Restart application to apply lang<br>App language determines the da<br>Tiéng Vilęt (Viet Nam) | ackground<br>plication running<br>e acceleration (requires restarting Teams<br>chat app for Office (requires restarting (<br>usge settings.<br>te and time format. | B3: Click chọn<br>"Tiếng Việt" | Zoom - (100%) +<br>Keybe<br>Abour<br>Check<br>Download the mobile app<br>Sign out |
|                                                |                                                                          | Keyecoard sanguage overnotes see<br>English (United States)<br>Save and restart                                                                                                    | B4: Cli<br>ar                                                                                                    | ck chọn "Save<br>nd restart"   |                                                                                   |

#### 2.2. Một số chức năng hiển thị trên MS Teams

Dọc phía bên trái, Thầy, cô có thể điều hướng đến các khu vực khác nhau trong Teams. Chẳng hạn như Trò chuyện (Chat), Cuộc họp (Meeting), Tệp (Files) và Hoạt động (Activity).

**Hoạt động (Activity):** Hiển thị cho Thầy, cô các hoạt động mới nhất của Nhóm mà Thầy, cô tham gia. Giúp Thầy, cô luôn cập nhật thông tin.

**Trò chuyện (Chat)**: Nơi lưu giữ các cuộc hội thoại của Thầy, cô. Cung cấp lịch sử trò chuyện đầy đủ. Tuy nhiên, để trò chuyện trong một team, Thầy, cô nên sử dụng **Teams menu** và tổ chức trò chuyện nhóm trong "Conversation".

**Teams:** Tổng quan về tất cả các Team của Thầy, cô mà Thầy, cô là thành viên và cho phép Thầy, cô đi sâu vào từng Channel trong các Team này. Đây cũng là nơi Thầy, cô có thể tạo một Team mới.

Cuộc họp (Meeting): Tab Meeting đồng bộ các cuộc họp của Thầy, cô từ Outlook và cũng cho phép Thầy, cô lên lịch các cuộc họp trong tab Meeting được gửi đến Team. Nếu Thầy, cô muốn lên lịch các cuộchọp khác với người dùng hoặc cá nhân bên ngoài, Thầy, cô vẫn sẽ cần sử dụng Outlook, vì tab Teams meeting chỉ để lên lịch cuộc họp trong Team. (Hãy nhớ mục đích là hợp tác nhóm, không phải quản lý lịch làm việc).

© Phòng Công nghệ thông tin – Thư viện, Trường Đại học Y – Dược

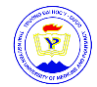

**Tệp (File)**: Trong **Tệp**, Thầy, cô có thể nhanh chóng tìm và xem tệp trên OneNote, OneDrive và trong Teams (được lưu trữ trong các trang **SharePoint** riêng). Ngoài ra còn có một tab rất hữu íchTab **Recent** để Thầy, cô có thể nhanh chóng truy cập các tài liệu mới nhất mà Thầy, cô đang làm việc cũng như một lối tắt đến khu vực **Tải xuống (Download)** của Thầy, cô.

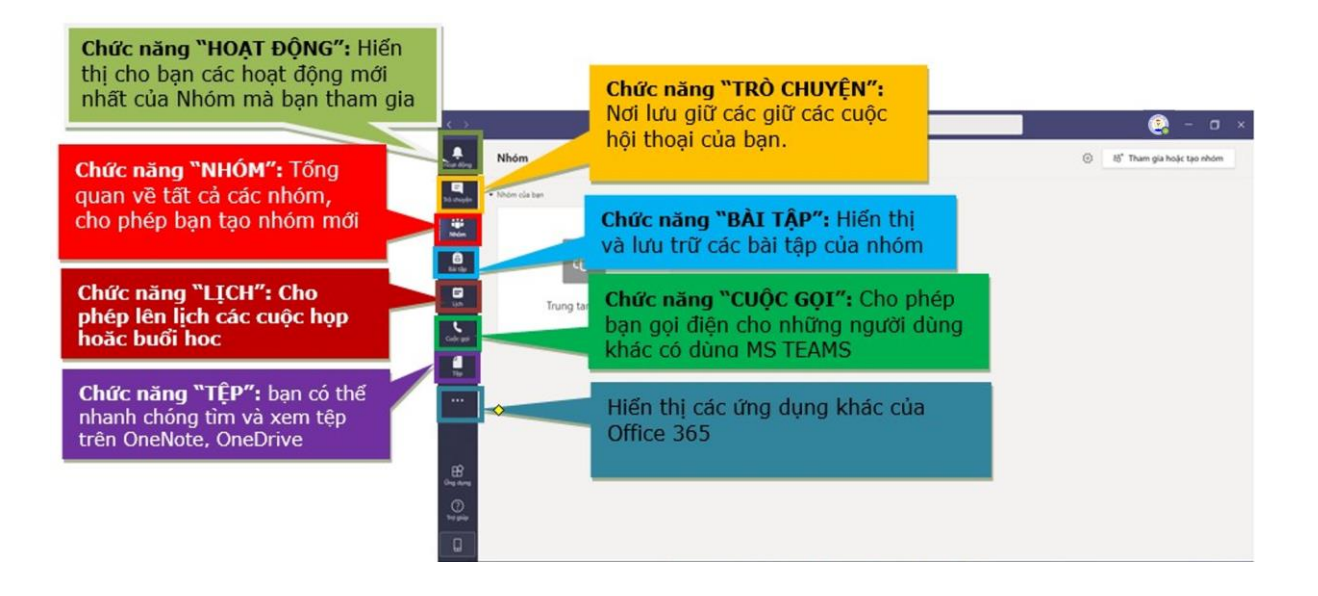

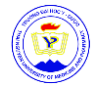

## 3. Thiết lập và tùy chỉnh nhóm

#### 3.1. Tạo nhóm, tham gia nhóm

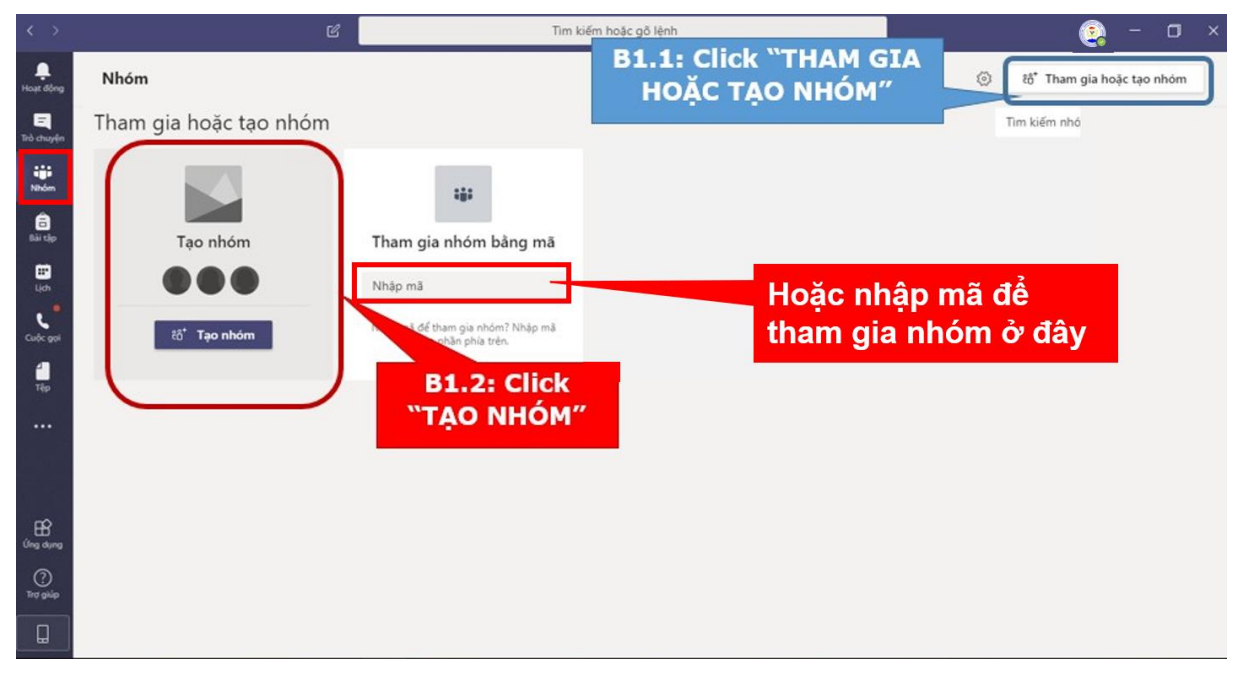

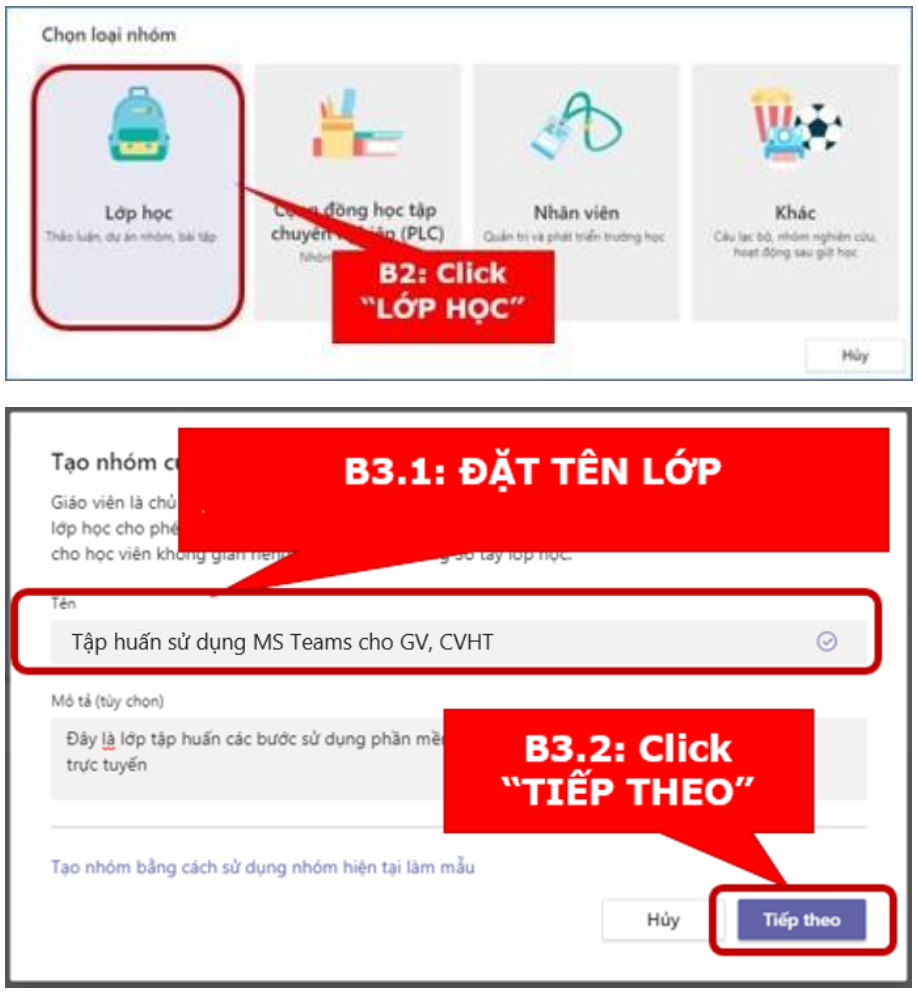

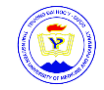

#### Lớp đã được tạo như ảnh

| $\langle \rangle$           |                                           |                                                                                  | 😰 - 🗆 ×                      |
|-----------------------------|-------------------------------------------|----------------------------------------------------------------------------------|------------------------------|
| Q.<br>Hoạt động             | Nhóm                                      |                                                                                  | හි දී Tham gia hoặc tạo nhóm |
| (F)<br>Trò chuyện           |                                           |                                                                                  |                              |
| Nhôm                        |                                           | Thêm thành viên vào Tập huấn sử dụng MS Teams cho GV, CVHT<br>Học viên Giáo viên |                              |
| Bải tập<br>Lịch             | Tập huấn sử dụng MS Teams<br>cho GV, CVHT | Tìm kiếm học viên Thêm                                                           | DDTCLTCDK4B                  |
| Cuộc gọi<br>Cuộc gọi<br>Tập |                                           |                                                                                  |                              |
|                             | D                                         | Đóng                                                                             | с                            |
|                             | DDTCLTCDK4E                               |                                                                                  | CNDD18A                      |
| ứng dụng<br>?<br>Trợ giúp   |                                           |                                                                                  |                              |

#### 3.2. Thêm thành viên

#### 3.2.1. Thêm từng thành viên

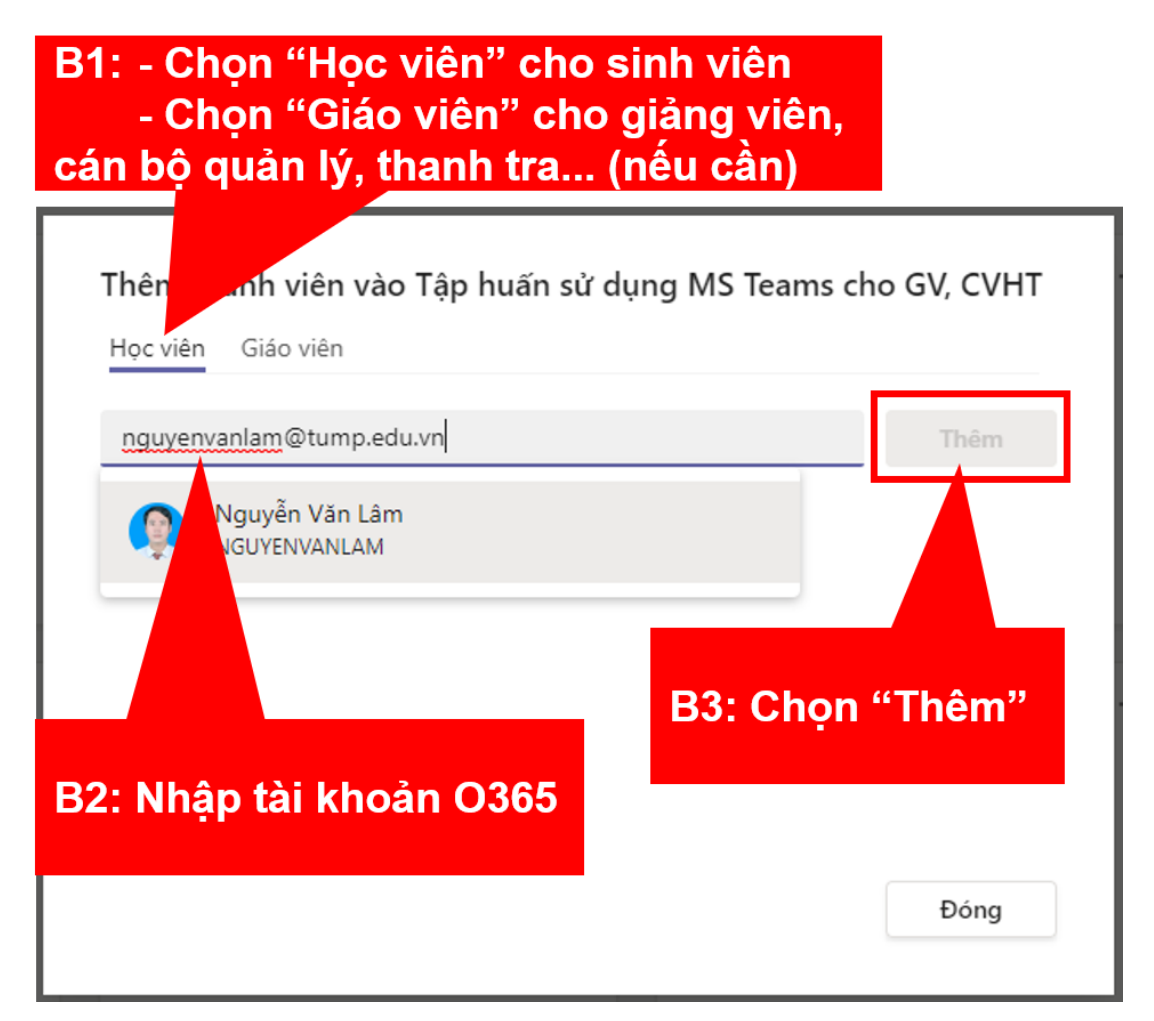

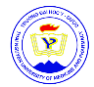

#### 3.2.2. Thêm nhiều thành viên

# Lưu ý: Thêm nhiều thành viên chỉ sử dụng được trên MS Teams chạy trên trình duyệt (Chrome hoặc FireFox). Ở đây xin hướng dẫn trên trình duyệt Chrome.

Bước 1: Download tiện ích mở rộng "Refined Microsoft Teams" theo link sau: https://chrome-stats.com/d/bipffdldhfhcecjhcgklheahpkocojfk/download

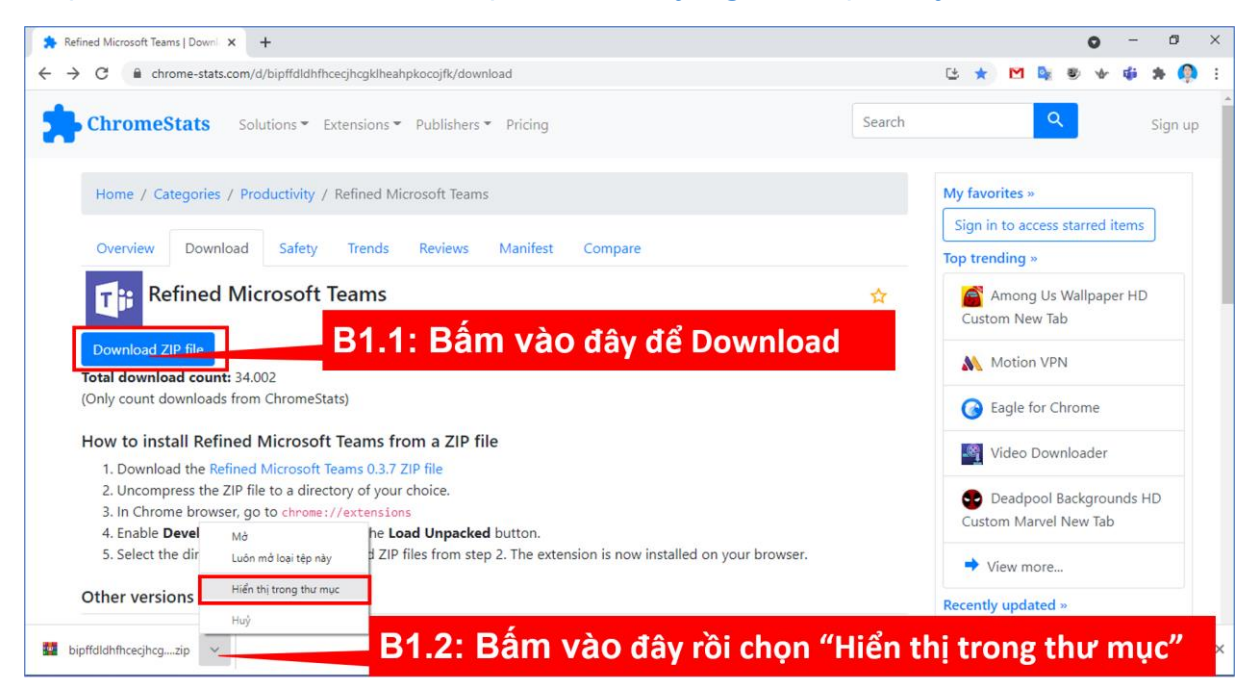

| 🕑 📙 🖛                                              | Extract Downlo                                                                                                    | ads                                    | >                                            |
|----------------------------------------------------|----------------------------------------------------------------------------------------------------|----------------------------------------|----------------------------------------------|
| ile Home Share                                     | View Compressed Folder Tools                                                                                                    | B1.3: Ấn chuột n                       | hải vào                                      |
| → ~ ↑ 🕹 « User                                     | s > namga > Downloads >                                                                                                    |                                        |                                              |
| A Quick access                                     | Name<br>V Today (1)                                                                                                    | "Extract to" để giả                    | ải nén                                       |
| - Downloads                                        | www.www.com/www.com/www.co | 28/09/2021 5:45 CH                     | WinRAR ZIP archive                           |
| Documents *  Documents *  Documents *  Anh BM Khoa | Last week (23)     Chan dung vuong     20210321072459!LogoD                                                                                                    | kype CH<br>VinRAR CH                   | JPG File<br>JPG File                         |
| DCCTHP KINH TẾ Y                                   | chbdgh     chbdgh     gdgdg     gdgd     gdgd     gdgd     gdgd     gdgd                                                                                                    | TH<br>offdldhfhcecjhcgklheahpkocojf\TH | PNG File<br>PNG File<br>PNG File             |
| TEAMS                                              | <ul> <li>242445186_85193311550</li> <li>242403352_19853392516</li> <li>242155554 92938847098</li> <li>Open with</li> </ul>                                                                                                    | icrosoft Defender<br>H<br>H<br>> H     | JPG File<br>JPG File<br>JPG File             |
| Desktop                                            | 242946459_34632184061     Give access     242774923_26461403555     Restore prev                                                                                                    | to > H<br>H H                          | JPG File<br>JPG File                         |
|                                                    | <ul> <li>242054980_22734078594</li> <li>242565557_39227130145</li> </ul>                                                                                                    | > H                                    | JPG File                                     |
| Music Fictures                                     | 242397103_3630552988: Cut     242900873_11253068445 Copy                                                                                                    | сн<br>сн                               | JPG File<br>JPG File                         |
| Videos WINDOWS 10 (C:)                             | 242327047_46005010850     Create short     Teams_windows_x64 (1)     Delete     meetingAttendanceList                                                                                                    | Cut H                                  | JPG File<br>Application<br>Microsoft Excel C |
| DULIEU (E:)                                        | Rename Rename Properties                                                                                                    | A                                      | Microsoft Excel C                            |

© Phòng Công nghệ thông tin – Thư viện, Trường Đại học Y – Dược

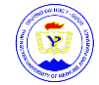

Bước 2: Cài tiện ích mở rộng "Refined Microsoft Teams" vào trình duyệt Chrome

| Refined Microsoft Teams   Downi 🗙 🕂                                                                                                    |                                                                                                    |                                                                                                    | o –                                                                                                    |                                                                                                    |
|----------------------------------------------------------------------------------------------------|----------------------------------------------------------------------------------------------------|----------------------------------------------------------------------------------------------------|----------------------------------------------------------------------------------------------------|----------------------------------------------------------------------------------------------------|
| → C 🔒 chrome-stats.com/d/bipffdldhfhcecjhcgklheahpkocojfk/download                                                                                                    |                                                                                                    | C.                                                                                                    | Settings                                                                                                    |                                                                                                    |
|                                                                                                    |                                                                                                    | Tab                                                                                                    | Cottingo                                                                                                    | Ctrl+T                                                                                                    |
| 2.1: Mở trình duyệt                                                                                                    | Chrome, ch                                                                                            |                                                                                                    | số Mới<br>số Ẩn danh mới C                                                                                                    | Ctrl+N<br>trl+Shift+N                                                                                                    |
|                                                                                                    |                                                                                                    | Lich                                                                                                    | ай                                                                                                    |                                                                                                    |
| ettings/Cong cụ khác/ liệ                                                                                                    | ện ích mở rộng                                                                                        | Têp                                                                                                    | đã tải xuống                                                                                                    | Ctrl+J                                                                                                    |
|                                                                                                    |                                                                                                    | Dău                                                                                                    | trang                                                                                                    |                                                                                                    |
| Overview Download Safety Trends Reviews Manifes                                                                                                    | st Compare                                                                                            | Thu                                                                                                    | phóng - 100% -                                                                                                    | • []                                                                                                    |
|                                                                                                    |                                                                                                    | In                                                                                                    | ên                                                                                                    | Ctrl+i                                                                                                    |
| Ti Refined Microsoft leams                                                                                                    |                                                                                                    | Tim.                                                                                                    |                                                                                                    | Ctrl+                                                                                                    |
|                                                                                                    | Liestenne think                                                                                       | Chillis Chil                                                                                                    | đặt ChromeStats                                                                                                    |                                                                                                    |
| Download ZIP file                                                                                                    | Tạo lõi tắt                                                                                           | Cal+s Cal                                                                                                    | h của Cất Sao cháo                                                                                                    | Dáo                                                                                                    |
| Total download count: 34.002                                                                                                    | Đặt tên cho cửa số                                                                                    | Chir                                                                                                    | n sua Cat Sab chep                                                                                                    | Dar                                                                                                    |
| (only count downloads nom chromestats)                                                                                                    | Xoá dữ liệu duyệt                                                                                     | Ctrl+Shift+Del Trg                                                                                                    | giúp                                                                                                    |                                                                                                    |
| How to install Refined Microsoft Teams from a ZIP file                                                                                                    | Tiện ích mở rộng                                                                                      | The                                                                                                    | ät                                                                                                    |                                                                                                    |
| 1. Download the Refined Microsoft Teams 0.3.7 ZIP file                                                                                                    | Trình quản lý tác vụ                                                                                  | Shift+Thoát                                                                                                    |                                                                                                    |                                                                                                    |
| 2. Uncompress the ZIP file to a directory of your choice.                                                                                                    | Công cụ dành cho Nhà phát triển                                                                       | Ctrl+Shift+I                                                                                                    | Deadpool Backgrounds HD                                                                                                    | ,                                                                                                    |
| 3. In Chrome browser, go to chrome://extensions                                                                                                    |                                                                                                    | CL                                                                                                    | stom Marvel New Tab                                                                                                    |                                                                                                    |
| <ol> <li>Select the directory of with the unpacked ZIP files from step 2. The example of the directory of with the unpacked ZIP files from step 2. The example of the directory of with the unpacked ZIP files from step 2. The example of the directory of the directory of the d</li></ol>                                                                                                    | extension is now installed on your browser.                                                           |                                                                                                    |                                                                                                    |                                                                                                    |
|                                                                                                    | ,                                                                                                    | -                                                                                                    | View more                                                                                                    |                                                                                                    |
| Other versions for download                                                                                                    |                                                                                                    | Rece                                                                                                    | ntly updated »                                                                                                    |                                                                                                    |
| bipffdldhfhceqhcg_zip ^ ined Microsoft Teams   Down x + C © Chrome   chromec//extensions                                                                                                    |                                                                                                    |                                                                                                    | Hiến thị<br>• –                                                                                                    | tāt ci                                                                                                    |
| bipffsldhfhceghog_zip ^<br>Ined Microsoft Teams   Downi x * Trên kh x +<br>C @ Chrome   chrome://extensions<br>Tiên Ich B2.2: Ở tab                                                                                                    | "Tiện ích", chọn "T                                                                                   | īải tiện ío                                                                                                    | Rinta<br>• -<br>ch đã giải né                                                                                                    | titi ci                                                                                                    |
| bipffslidhthceghog_sp ^<br>ined Microsoft Teams   Down: x * Tiện ích x +<br>C © Chrome   chromes//extensions<br>Tiện ích B2.2: Ở tab<br>Đông gôi tiện ích                                                                                                    | "Tiện ích", chọn "T                                                                                   | īải tiện ío                                                                                                    | Rim th<br>• -                                                                                                    | tāt ca                                                                                                    |
| bipffsldhthceghcg_zip<br>ined Microsoft Teams   Down: x 		 Tiện ích 		 x 		+<br>C 		 C 		 Chrome   chromes//extensions<br>Tiện ích                                                                                                    | "Tiện ích", chọn "T                                                                                   | īải tiện ío                                                                                                    | Rinta<br>• -                                                                                                    | tat ca<br>o<br>tat ca<br>tat ca<br>tat<br>tat ca<br>tat ca<br>tat<br>tat ca<br>tat<br>tat<br>tat<br>tat<br>tat<br>tat<br>tat<br>tat<br>tat<br>t |
| bipffsldhfhceghcg_zp ∧<br>ined Microsoft Teams   Downi × Trên ich × +<br>C ● Chrome   chrome://extensions<br>Tiện ich B2.2: Ở tab<br>B2.2: Ở tab<br>bight spil inen Dông gột tiện ich<br>on thư mục tiện ich.<br>→ × ↑ ♣→ Thà PC → Downloads → × ▷ ▷ Searchi                                                                                                    | <b>"Tiện ích", chọn "</b> T<br>Downloads                                                              | Tải tiện ío                                                                                                    | Rimth<br>• -<br>ch đã giải né                                                                                                    | tit ci                                                                                                    |
| bipffsldhfhceghog_zip ∧<br>Ined Microsoft Teams   Downi X Trên ich X +<br>C C Chrome   chrome://extensions<br>Tiện Ich B2.2: Ở tab<br>B2.2: Ở tab<br>B2.2: ሶ tab<br>Itên Kh.<br>→ ↓ ↓ This PC > Downloads > ↓ ↓<br>New Folder                                                                                                    | "Tiện ích", chọn "T<br>Downleads                                                                      | rải tiện ío                                                                                                    | Rimth<br>• -<br>ch đã giải né                                                                                                    | tāt ci                                                                                                    |
| bipffdldhfhceghog_zip ∧<br>ined Microsoft Teams   Downi X ★ Trên ich X +<br>C C C Throme   chrome://extensions<br>Trên ich<br>Dong gól tiện ich<br>B2.2: Ở tab<br>B2.2: Č tab<br>inter Wew folder<br>New Folder<br>A Search<br>B2.3: C                                                                                                    | "Tiện ích", chọn "T<br>Powneeds<br>Ở cửa sổ "Chọ                                                      | rải tiện íơ<br>n thự n                                                                                                    | Rhón th<br>ch đã giải nế<br>2010<br>nục tiện í                                                                                                    | tāt ci<br>čin"                                                                                                    |
| bipffdldhfhceghog_zip ∧<br>Ined Microsoft Teams   Down   x                                                                                                    | "Tiện ích", chọn "T<br>Perrited<br>Ở cửa sổ "Chọ<br>hư mục việa giải                                  | rải tiện íơ<br>come Dich<br>n thư n<br>i nán ở                                                                                                    | th đã giải né                                                                                                    | هه<br>فا<br>دh                                                                                                    |
| bipfididhthoeghogsp                                                                                                    | "Tiện ích", chọn "T<br>Deerlests<br>Ở cửa sổ "Chọ<br>hư mục vừa giả                                   | rải tiện íơ                                                                                                    | eh đã giải né<br>2010<br>nục tiện íc<br>Bước 1                                                                                                    | tit d<br>o<br>én"<br>ch                                                                                                    |
| bipfididhtheeghegsp ∧<br>ined Microsoft Teams   Downi × ★ Tiện ich × +<br>C ● Chrome   chrome://extensions<br>Tiện Ich B2.2: Ở tab<br>B2.2: Ở tab<br>B2.3: Ở<br>Search<br>B2.3: ℃<br>Chọn ti                                                                                                    | "Tiện ích", chọn "T<br>><br>Dewriteds<br>Ở cửa sổ "Chọ<br>hư mục vừa giải                             | Tải tiện íơ<br>Chuết Xáo                                                                                                    | eh đã giải nế<br>2010<br>nục tiện í<br>Bước 1                                                                                                    | tà ci<br>o<br>ch                                                                                                    |
| bipfididhficeghcg_sp ∧<br>fired Microsoft Teams   Dom: X  Trin ich  X  +<br>C  C  Chrome   chromes//extensions<br>Trin ich B2.2: Ở tab<br>B2.2: Ở tab<br>B2.2: Ở tab<br>B2.3: Ở<br>B2.3: Ć<br>Chọn ti<br>Downloads<br>B2.3: Ć<br>Chọn ti                                                                                                    | "Tiện ích", chọn "T<br>Powrload<br>Ở cửa sổ "Chọ<br>hư mục vừa giải                                   | Tải tiện íơ<br>Cooge Dich<br>n thư n<br>i nén ở<br>Chiếi xôa                                                                                                    | الله الم<br>h đã giải nế<br>2010<br>nục tiện í<br>Bước 1                                                                                                    | tà ci<br>ở<br>ch                                                                                                    |
| bipffsldhfhceghg_sp ∧<br>fined Microsoft Teams   Downi × Tiện ích × +<br>C C Chrome   chromes//extensions<br>Tiện ích B2.2: Ở tab<br>B2.2: Ở tab<br>B2.3: Ở<br>Chiến tích<br>Downloads > C P Search<br>B2.3: C<br>Chiện tích<br>Downloads P C P Downloads > C P Search<br>Downloads P C P Downloads > C P Search<br>Downloads P C P Downloads > C P Search<br>Downloads P C P Downloads > C P Search<br>Downloads P C P Downloads > C P Search<br>Downloads P C P Downloads > C P Search<br>Downloads P C P Downloads > C P Search<br>Downloads P C P Downloads > C P Search<br>Downloads P C P Downloads > C P Search<br>Downloads P C P Downloads P C P C P C P C P C P C P C P C P C P                                                                                                    | "Tiện ích", chọn "T<br>Downleads<br>Ở cửa sổ "Chọ<br>hư mục vừa giải                                  | rải tiện íơ<br>coogle Dịch<br>n thư n<br>i nén ở<br>chi tiữ Xôa<br>Qi bảiữ Xôa                                                                                                    | Rim H<br>A đã giải nế<br>20.10<br>nục tiện í<br>Bước 1<br>Constant<br>Constant | tà ci<br>ch                                                                                                    |
| bipffdidhfheegheg_sp ∧<br>fined Microsoft Teams   Down   x  Tiện ich x +<br>C  C  Chrome chromec/lextensions<br>Tiện Ich B2.2: Ở tab<br>B2.2: Ở tab<br>B2.2: ሶ tab<br>B2.3: Ô<br>Postrop<br>Courter S +<br>Postrop<br>Cotthe RDNHT<br>C  Chrome chromec/lextensions<br>Destrop<br>Courter S +<br>Cotthe RDNHT<br>Cotthe RDNHT<br>Cotthe RDNHT                                                                                                    | "Tiện ích", chọn "T<br>Downloads<br>Ở cửa sổ "Chọ<br>hư mục vừa giải                                  | rải tiện íơ<br>Congre Dich<br>n thự n<br>i nén ở<br>Chi tiết<br>Salang Sky<br>Salang Sky                                                                                                    | e 00026                                                                                                    | tit ci                                                                                                    |
| bipfdidhthceghcg_sp ∧<br>Ined Microsoft Teams   Down   ×  * Tien ich × +<br>C  © Chrome   chromer//extensions<br>Tien Ich B2.2: Ở tab<br>B2.2: Ở tab<br>B2.2: Ở tab<br>B2.3: Ở<br>C  © Brownloads > C  P searchi<br>B2.3: Ć<br>Chộc n ti<br>Downloads<br>D chung si tiện this month (1)<br>D chung si<br>Phanes S<br>Cotthe PCD<br>TEAM SM KINH T<br>C CTHE PCD                                                                                                    | "Tiện ích", chọn "T<br>Downloads<br>Ở cửa sổ "Chọ<br>hư mục vừa giải<br>1330<br>Per B2.4: Á           | Tải tiện íc         In thự n         i nén ở         Chi bắt       Xôa         Go (bảng Sty)         n "Sele                                                                                                    | ect Folder'                                                                                                    | titrai<br>én"<br>ch                                                                                                    |
| bipfididhfhiceghigsip   Ined Microsoft Teams   Down   ×  Tip ich   C  C  C  Chrome   chromer//extensions  Tip ich  B2.2: Ô' tab B2.2: Ô' tab B2.3: Ô Cothe Access Petures Petures Petures Petures Petures Petures C  C  C  C  C  C  C  C  C  C  C  C  C                                                                                                    | "Tiện ích", chọn "T<br>Downloads<br>Ở cửa sổ "Chọ<br>hư mục vừa giả<br>1.1300<br>Hư B2.4: Á           | Tải tiện íơ<br>Constant<br>n thư n<br>i nén ở<br>Constant<br>o constant<br>n "Sele                                                                                                    | ect Folder'                                                                                                    | thai<br>Sén"<br>Chì                                                                                                    |
| bipfididhficeghg_sip<br>ined Microsoft Teams   Down   x 		 Trin ich 		 x 		 +<br>C 		 C 		 Chrome   chrome://extensions<br>Ten Ich                                                                                                    | "Tiện ích", chọn "T<br>Dewriteds<br>Ở cửa sổ "Chọ<br>hư mục vừa giải<br>1330<br>82.4: Ấ<br>kết thú    | Tải tiện íơ<br>acourt chư n<br>i nén ở<br>chư thư n<br>acourt sa<br>acourt sa<br>acourt s | الله ال<br>h đã giải né<br>2010<br>nục tiện í<br>Bước 1<br>هو 00026<br>ect Folder'<br>t tiện ích                                                                                                    | én"<br>ch <sup>†</sup>                                                                                                    |
| bipffdidhhceghcgsp ∧<br>ined Microsoft Teams   Dom: X  Trin ich  X  +<br>C  C  Chrome   chrome://extensions<br>Ten Ich B2.2: Ở tab<br>B2.2: Ở tab<br>B2.3: Ở tab<br>B2.3: C<br>Chọn ti<br>Domoloads<br>Documents /<br>Documents /<br>Do                                                | "Tiện ích", chọn "T<br>Downloads<br>Ở cửa sổ "Chọ<br>hư mục vừa giải<br>1330<br>Hư B2.4: Á<br>kết thú | Tải tiện íơ<br>n thự n<br>n thự n<br>n thự n<br>n én ở<br>cu tát xa<br>optiong sty<br>n "Sele<br>c cài đặ<br>cu tát                                                                                                    | الله ال<br>h đã giải né<br>22.10<br>nục tiện íc<br>Bước 1<br>Prove<br>Ct Folder'<br>t tiện ích                                                                                                    | én"<br>ch <sup>3</sup>                                                                                                    |
| bipffdidhfhceghcg_sp ∧<br>fired Microsoft Teams   Dom: × ★ Tijn (ch × +<br>C ● Chrome   chromes//extensions<br>Ten Ich B2.2: Ở tab<br>B2.2: Ở tab<br>B2.3: Ĉ<br>bipffdidhfhceghcg<br>bipffdidhfhceghcg/hteahplocojft<br>Table Select Folder<br>Downloads<br>Potor ext<br>Downloads<br>Potor ext<br>Downloads<br>Potor ext<br>Downloads<br>Potor ext<br>Downloads<br>Potor ext<br>Downloads<br>Potor ext<br>Downloads<br>Potor ext<br>Downloads<br>Potor ext<br>Downloads<br>Potor ext<br>Potor ext | "Tiện ích", chọn "T<br>Download<br>Ở cửa sổ "Chọ<br>hư mục vừa giải<br>1330<br>NH B2.4: Á<br>kết thú  | Tải tiện íơ<br>n thư n<br>i nén ở<br>chi từ xả<br>chi từ xả<br>n "Sele<br>c cài đặ<br>chi từ xả                                                                                                    | الله الم<br>-<br>-<br>-<br>-<br>-<br>-<br>-<br>-<br>-<br>-                                                                                                    | én"<br>ch                                                                                                    |
| bipfdidhfheeghegsp ∧<br>fired Microsoft Teams   Down   x  Tijn (ch  x +<br>C  C  Chrome   chromes//extensions<br>Tijen fich B2.2: Ô' tab<br>B2.2: Ô' tab<br>B2.3: Ô<br>P chrome tin ch<br>Downloads >  C  P search<br>Devined to chromes//extensions<br>P chrome tin ch<br>Downloads >  C  P search<br>Devined to chromes//extensions<br>P chrome tin ch<br>Downloads >  C  P search<br>Devined to chromes//extensions<br>P chrome tin chromes//extensions<br>P chrome tin chromes//extensions<br>P chrome tin chromes//extensions<br>P chrome tin chromes//extensions<br>P chrome tin chromes//extensions<br>P chrome tin chromes//extensions<br>P chrome tin chromes//extensions<br>P chrome tin chromes//extensions<br>P chrome tin chromes//extensions<br>P chromes tin chromes//extensions<br>P chromes tin chromes//ext                                                                                                    | "Tiện ích", chọn "T<br>Downloads<br>Ở cửa sổ "Chọ<br>hư mục vừa giải<br>1.330<br>B2.4: Á<br>kết thú   | Tải tiện íơ<br>n thự n<br>n thự n<br>i nén ở<br>cu sử xả<br>n "Sele<br>c cài đặ<br>cù sử xả                                                                                                    | t tiện ích                                                                                                    | stad<br>sén"<br>ch'<br>d                                                                                                    |

Bước 3: Truy cập MS Teams trên trình duyệt Chrome (như mục 1.4), sau đó thêm nhiều thành viên như sau:

| Microsoft Teams        | Q. Tim kiếm                                 |                                                                                  |
|------------------------|---------------------------------------------|----------------------------------------------------------------------------------|
| B3.1: Chọn "Nhóm"      | B3.2: Chọn "" ở nhóm<br>cần thêm thành viên | in 28. Tham dia boic tao n                                                       |
| mom của bạn            |                                             | Thêm thành viên vào Tập huấn sử dụng MS Teams cho GV, CVHT                       |
|                        |                                             | Học viên Giáo viên                                                               |
|                        | Ân                                          | B3.4: Dán danh sách <u>email@tump.edu.vn</u> ngăn cách                           |
| ТМ                     |                                             | bằng dấu ";" được chuẩn bị trước từ file excel                                   |
|                        | () Xem nhóm                                 | alice@acme.com : bob@acme.com :                                                  |
| Tập huấn sử dụng Mỹ    | 5 Team 🕞 Thêm kênh                          |                                                                                  |
| cho dv, cvHi           | Thêm thành viên                             |                                                                                  |
|                        |                                             |                                                                                  |
| s: Chộn "Thêm thành vi | en p chuản của minh của minh của chuẩn nhóm | Bulk import Bulk import provided by browser extension: "Refined Microsoft Teams" |
|                        | Quản lý thẻ                                 |                                                                                  |
| D                      | Tut. Vás shán                               | B3.5: Chọn "Bulk import" Đóng                                                    |
|                        | W Xoa nhom                                  |                                                                                  |
|                        |                                             |                                                                                  |

 $\ensuremath{\mathbb{C}}$  Phòng Công nghệ thông tin – Thư viện, Trường Đại học Y – Dược

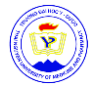

#### 3.2.3. Nhận link hoặc tạo mã truy cập vào nhóm

#### - Nhận link truy cập

| $\langle \rangle$       |                                | Q Tìm kiếm                                                                                                    |                   |                                                                                                    |
|-------------------------|--------------------------------|----------------------------------------------------------------------------------------------------|-------------------|----------------------------------------------------------------------------------------------------|
| Hoa B1                  | L: Chọn "Nhóm"                 | B2: Chọn                                                                                                    | " <mark>…"</mark> | Tham gia hoặc tạo nhóm     Searchaic chác tạo nhóm     Searchaic chác chác chác chác chác chác chác ch |
| Nhôm<br>Bài tập<br>Lịch | TM<br>Tập huấn sử dụng MS Team | ···<br>→ <sub>R</sub> Ấn<br>ﷺ Xem nhóm<br>➡ Thêm kênh                                                                                   | <br>)K4A          | Nhận liên kết với nhóm                                                                                 |
| Cuộc gọi<br>Tập         |                                | <ul> <li>Thêm thành viên</li> <li>Rối khỏi nhóm</li> <li>Chỉnh sửa nhóm</li> <li>Nhận liên kết đến nhóm</li> <li>Quản lý thẻ</li> </ul> | ]                 | 272-4131-9f15-8a0fc2fedd49&ttenanttd=2eb49237-c8c6-4c83-af0c-40b529888575<br>Húy Sao chép              |
| B3:<br>Úng dung         | Chọn "Nhận liên kết            | a đến nhóm"                                                                                                    |                   | B4: Ấn "Sao chép" rồi<br>gửi cho thành viên                                                            |
| ?<br>Trợ giúp           |                                |                                                                                                    |                   |                                                                                                    |

#### - Tạo mã truy cập

| $\langle \rangle$    | Q, Tìm kiếm                             |                                                                   | - 🖸 - 🔿 -                                                                                                    |
|----------------------|-----------------------------------------|-------------------------------------------------------------------|----------------------------------------------------------------------------------------------------|
| B1: Chọn "Nhóm"      | B2: Chọn "                              |                                                                   | 🕄 🖧 Tham gia hoặc tạo nhóm                                                                                                    |
| Trò chy Nhóm của bạn |                                         |                                                                   |                                                                                                    |
| Nhôm L               | ∕aç Ẩn                                  | TM Tập huấn sử d<br>Tập huấn sử dụng MS Te                        | ung MS Teams cho GV, CVHT ··· · · · · · · · · · · · · · · · · ·                                                                          |
| Sài tip              | 영 Xem nhóm<br>코 Thêm kênh               | Thành viên Yêu cầu đang chờ xử lý                                 | Kénh Caldat Phán tích Úng dụng Thể                                                                                                    |
| B3: Chọn "Xem nhóm   | Thêm thành viên Pới khải nhóm           | Chú đề của nhóm                                                   | Chọn chủ đệ                                                                                                    |
| Tép                  | Chỉnh sửa nhóm C Nhân liên kết đến nhóm | <ul> <li>Quyền của thánh viên</li> <li>Quyền của khách</li> </ul> | bạt tinh năng tạo kênh<br>Bật tính năng tạo kênh                                                                                         |
| D                    | 🧷 Quản lý thẻ                           | <ul> <li>@lượt đề cập</li> </ul>                                  | Chọn người có thể sử dụng đề cập đến ©nhóm và ©kênh                                                                                      |
| DETCITORIE           | 🖞 Xóa nhóm                              | - Mánhóm<br>B5: Chon                                              | hia sê mã này để mọi người có thể tham gia trực tiến vào nhóm, hạn cế không nhón được vào chi<br>tram gia<br>B6: Chọn "Tạo" rồi sao chép |
| DDTCLTCDK4E          | DDICLICL                                | "Mã nhóm"                                                         | The mã gửi cho thành viên                                                                                                    |
| (00)<br>Úng dụng     |                                         | <ul> <li>Nội dung thú vị</li> </ul>                               | Cho phép các emoji, ánh meme, ánh GIF hoặc hình dán                                                                                      |
| ⑦<br>Trợ giúp        | C                                       | OneNote Class Notebook                                            | Quản lý tùy chọn và phân số tay                                                                                                    |

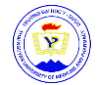

#### 3.3. Thêm kênh

| $\langle \rangle$                         | Q. Tim kiếm                                                                                                    |          |                                                                                                    | - 🛛 ×     |
|-------------------------------------------|----------------------------------------------------------------------------------------------------|----------|----------------------------------------------------------------------------------------------------|-----------|
| B1:                                       | Tham gia vào nhóm rồi chọn "…" 🧤                                                                                 | Tệ       | Tạo kênh cho nhóm "Tập huấn sử dụng MS Teams cho GV, CVHT"<br>Tên kênh                                                                             | · (i) ··· |
| Nhóm<br>Bài tập                           | Tập huấn sử dụng MS Team ···<br>Class Notebook                                                                   | 'ng      | Cho phép chữ cái, số và dấu cách <b>3.1</b><br>Mô tả (tùy chon)<br>Giúp những người khác tìm thấy đúng kệnh bằng cách cung cấp mô tả<br><b>3.2</b> |           |
| Lịch<br>Cuộc<br>Tập                       | Bải tập<br>Diểm 4 & Thêm kênh<br>2: Chọn "Thêm kênh" tới khỏi nhóm<br>Kênh 6 Kinh sửa nhóm<br>Chung 6 Phing Kênh |          | Quyền riêng tư<br>Tiêu chuẩn - Hiến thị với tất cả mọi người trong nhóm v ()<br>Tiêu chuẩn - Hiến thị với tất cả mọi ngư <b>ờ trời</b> nhóm v      |           |
| B                                         | Tốa nhóm<br>3: Hiệu chỉnh kênh                                                                                   | [        | Riêng tư - Chỉ hiển thị với một nhóm cụ thể gồm những người trong nhóm                                                                             |           |
| Úng dụng<br>(Ông dụng<br>(Ông<br>Trợ giúp | ර Cuộc hội t                                                                                                    | hoại mới | 3.5                                                                                                    |           |

#### 3.4. Rời khỏi lớp

| < >                 |                          | Q. Tim kiếm                                     |             | 😰 🛛 🔍                        |
|---------------------|--------------------------|-------------------------------------------------|-------------|------------------------------|
| • B1: C             | họn "Nhóm"               | B2: Chọn ""                                     |             | හි රි Tham gia hoặc tạo nhóm |
| (=)<br>Trò chụ      | Nhóm của bạn             |                                                 |             | I                            |
| <b>tiji</b><br>Nhóm | ĺ                        |                                                 | <br>        |                              |
| Bài tào             | ТМ                       | ∕∂; Ẩn                                          | D           | D                            |
|                     | Tâp huấn sử dụng MS Team | <ul> <li>Xem nhóm</li> <li>Thêm kênh</li> </ul> |             |                              |
| Lich                | cho GV, CVHT             | K4A                                             | DDTCLTCDK4C | DDTCLTCDK4B                  |
| Cuộc gọi            |                          | Chỉnh sửa nhóm                                  |             |                              |
| B3: C               | nọn "Rời khỏi nhó        | hận liên kết đến nhóm<br>Luân lý thể            | <br>        |                              |
|                     | D                        | 🗊 Xóa nhóm                                      | D           | С                            |
|                     | DDTCLTCDK4E              | DDTCLTCDK4D                                     | DDTCLTCDK4G | CNDD18A                      |
|                     |                          |                                                 |             |                              |
| Úng dụng            |                          |                                                 | <br>        |                              |
| (?)<br>Trợ giúp     | C                        | C                                               | C           | C                            |

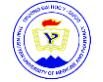

#### 3.5. Quản lý Teams

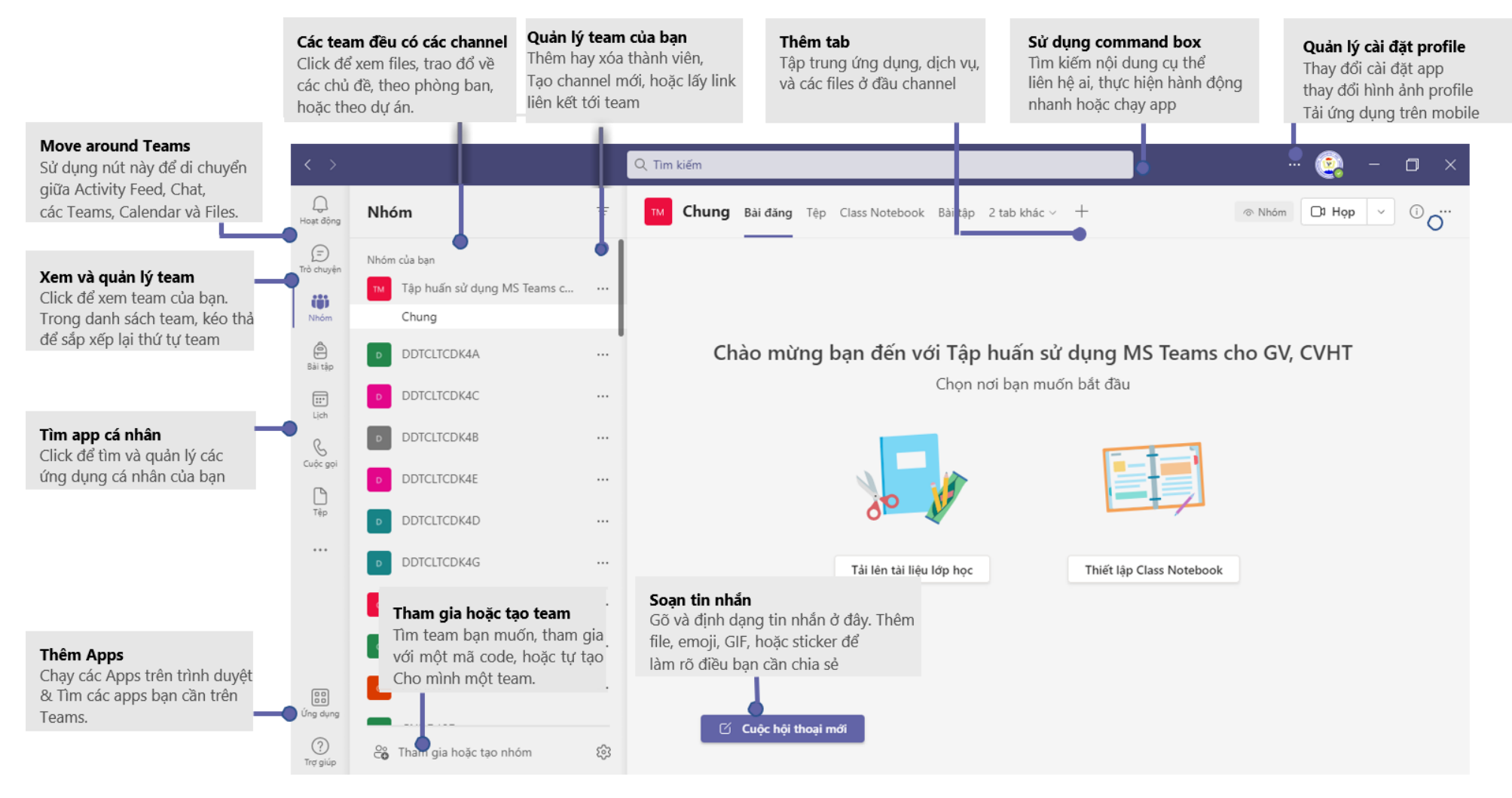

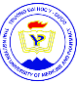

## 4. Giảng dạy trực tuyến

#### 4.1. Lên lịch giảng dạy trực tuyến

Lịch trong Teams được kết nối với lịch chung, khi lên lịch dạy trong Teams sẽ hiển thị tại Outlook và ngược lại. Mỗi lịch dạy đã được tạo trong Teams sẽ được tự động chuyển thành một buổi giảng dạy trực tuyến

Để lên lịch cho buổi giảng dạy trực tuyến:

Bước 1: Chọn Lịch

Bước 2: Chọn tính năng: Lên lịch cuộc họp

(nếu chọn Cuộc họp mới sẽ tạo ngay một buổi họp/giảng trực tuyến)

Bước 3: Hiệu chỉnh cuộc họp

| <b>B1</b> :     | Chç   | on "Lịch"       |          | Q. Tim kiếm B                                  | 2: Chọn tính năng                                            | họp thích h                | <mark>ợp</mark> 🗐 – 🗆 ×       |
|-----------------|-------|-----------------|----------|------------------------------------------------|--------------------------------------------------------------|----------------------------|-------------------------------|
| Q<br>Hoạt độ    |       | Lịch            |          |                                                |                                                              |                            | 🗅 Họp ngay 🛛 + Cuộc họp mới 🗸 |
| (F)<br>Trò chu  |       | Hôm nay < > thá | ng 9 năm | 2021 - tháng 10 năm 2021 $ 	imes $             |                                                              |                            | E Lên lịch cuộc họp           |
| 229             |       | 27              |          | 28                                             | 20                                                           | 30                         | Thội thao trên wêb            |
| Nhói            |       | Thứ Hai         |          | Cuộc họp mới Chi tiết Trợ lý Lập lịch biế      | éu                                                           |                            | Lưu Đóng                      |
| e<br>Bài t      | 6 CH  |                 | Dani     | h mục: Không \vee Múi giờ: (UTC+07:00) Bangkok | c, Hà Nội, Jakarta $ arsigma $ Tùy chọn phản hồi $ arsigma $ | Yêu cầu đãng ký:Không có ∨ |                               |
|                 |       |                 | 0        | Thêm tiêu đề                                   |                                                              |                            |                               |
| Lịch            | 7 CH  |                 | ್ರಿ      | Thêm người dự bắt buộc                         |                                                              | + Tùy chọn                 |                               |
| Cuộc gọi        |       |                 | ٩        | 28/09/2021 11:30 CH ∨ →                        | ⇒ 29/09/2021 12:00 SA ∨                                      | 30 phút 🌒 Cả ngày          |                               |
| Tệp             | 8 CH  |                 | ¢        | Không lập lại 🗸 🗸                              |                                                              |                            | B3: Hiệu chỉnh                |
|                 |       |                 | Ē        | Thêm kênh                                      |                                                              |                            | cuộc họp                      |
|                 | 9 CH  |                 | 0        | Thêm vị trí                                    |                                                              |                            |                               |
|                 |       |                 | ·==      | B I U S   ∀ A A Dog                            | n văn ∨ Abg   (= )= i≡ ii≣   99 G                            | 9 ≣ ⊞   …                  |                               |
|                 | 10 CH |                 |          | Nhập chi tiết cho cuộc họp mới này             |                                                              |                            |                               |
| CO<br>Úng dụng  | 11 CH |                 |          |                                                |                                                              |                            |                               |
| (?)<br>Trợ giúp |       |                 |          |                                                |                                                              |                            |                               |

Mời người tham dự cuộc họp có thể thực hiện theo một số cách sau:

- Mời trực tiếp bằng email cùng tổ chức (cùng tên miền @tump.edu.vn)
- Mời trực tiếp bằng email không cùng tổ chức (những người này là khách guest trong cuộc họp).
- Mời tham gia bằng link: vào chi tiết cuộc họp, phía dưới phần mô tả có dòng *Tùy chọn cuộc họp*, nháy phải chuột chọn copy link, lấy link này gửi đến nhóm zalo/messenger/người muốn nhận.

#### 4.2. Tham gia buổi giảng

Nhấn vào đường link buổi giảng mà Thầy, cô nhận được

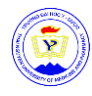

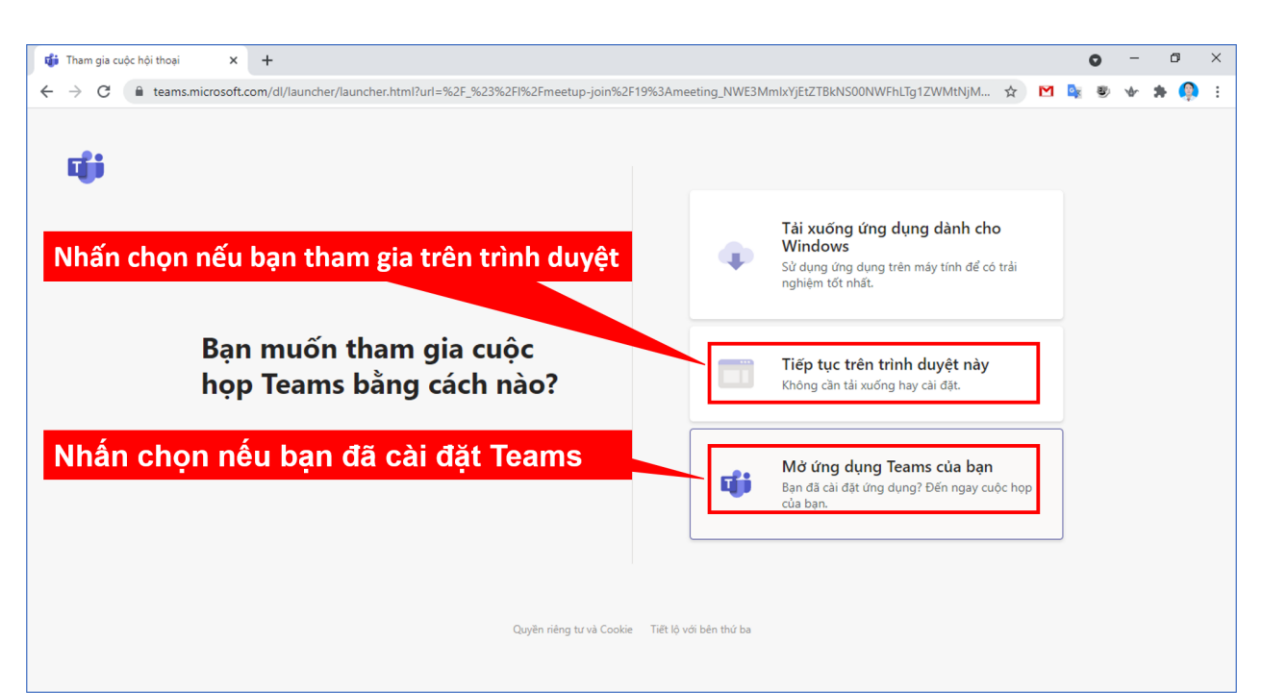

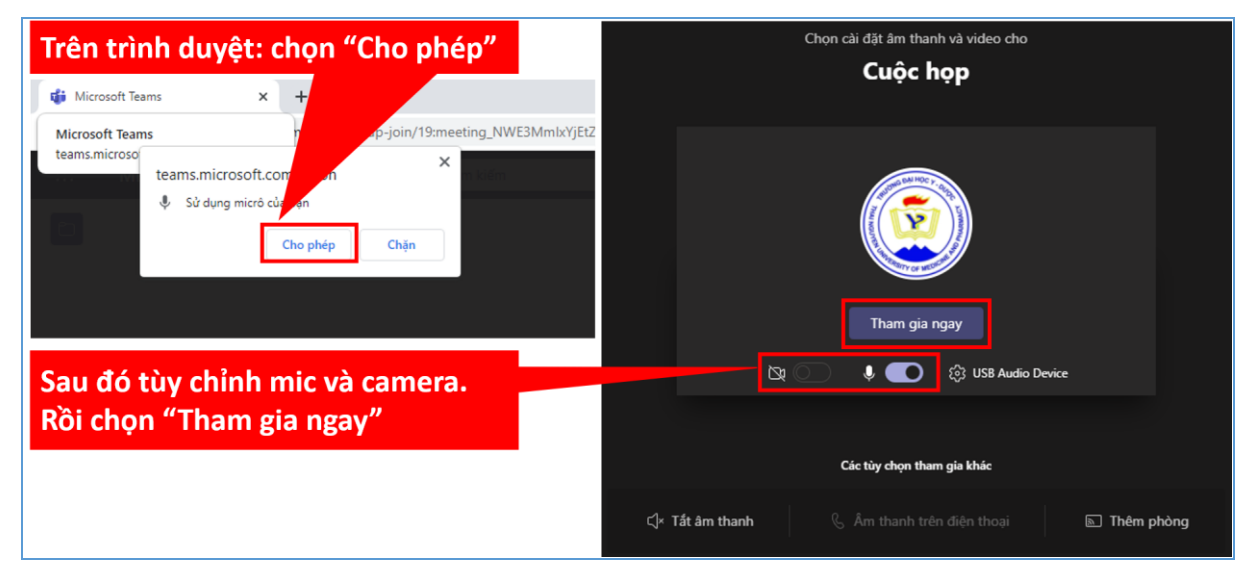

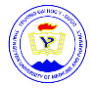

| 📬 Tham gia cuộc hội thoại 🗙 🕂                                                                             |                                                                                                    |
|----------------------------------------------------------------------------------------------------|----------------------------------------------------------------------------------------------------|
| A teams.microsoft.com/dl/launcher/launcher.html?url=%2F_%23 Máy tính đã cài Teams thì ch Microsoft Teams" | 3%2FI%2Fmeetup-join%2F19%3Ameeting_NWE3MmIxYjEtZTBkNS00NWFhLT<br>ion "Mở<br>lung này.<br>rosoft.com mở loại đường liên kết này trong ứng dụng liên kết |
|                                                                                                    | Mở Microsoft Teams Hủy trên                                                                                                    |
| New meeti                                                                                                 | ng – 🗆 X                                                                                                    |
| Tùy chỉnh camera                                                                                          | Tùy chỉnh mic                                                                                                    |
| Chọn tùy chọn video và                                                                                    | âm thanh của bạn                                                                                                    |
|                                                                                                    | 🗐 Âm thanh máy tính 🔿                                                                                                    |
|                                                                                                    | Âm thanh của điện thoại                                                                                                    |
| للمقصورة camera nào được kết nối                                                                          | Âm thanh phòng                                                                                                    |
| không có tainera nao được kết hội                                                                         | 🖳 Không sử dụng âm thanh  🧭                                                                                                    |
| \$<br>\$                                                                                                  | Tham gia tắt tiếng để tránh gây ra gián đoạn âm thanh.                                                                                                 |
|                                                                                                    | Hủy Tham gia ngay                                                                                                    |
| Rồi chọn "Tham gia ngay                                                                                   |                                                                                                    |

4.3. Các thao tác cơ bản khi giảng dạy trực tuyến

4.3.1. Người tạo cuộc họp yêu cầu thành viên tham gia

Người tạo cuộc họp có thể yêu cầu người tham gia cuộc họp bằng cách sau:

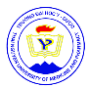

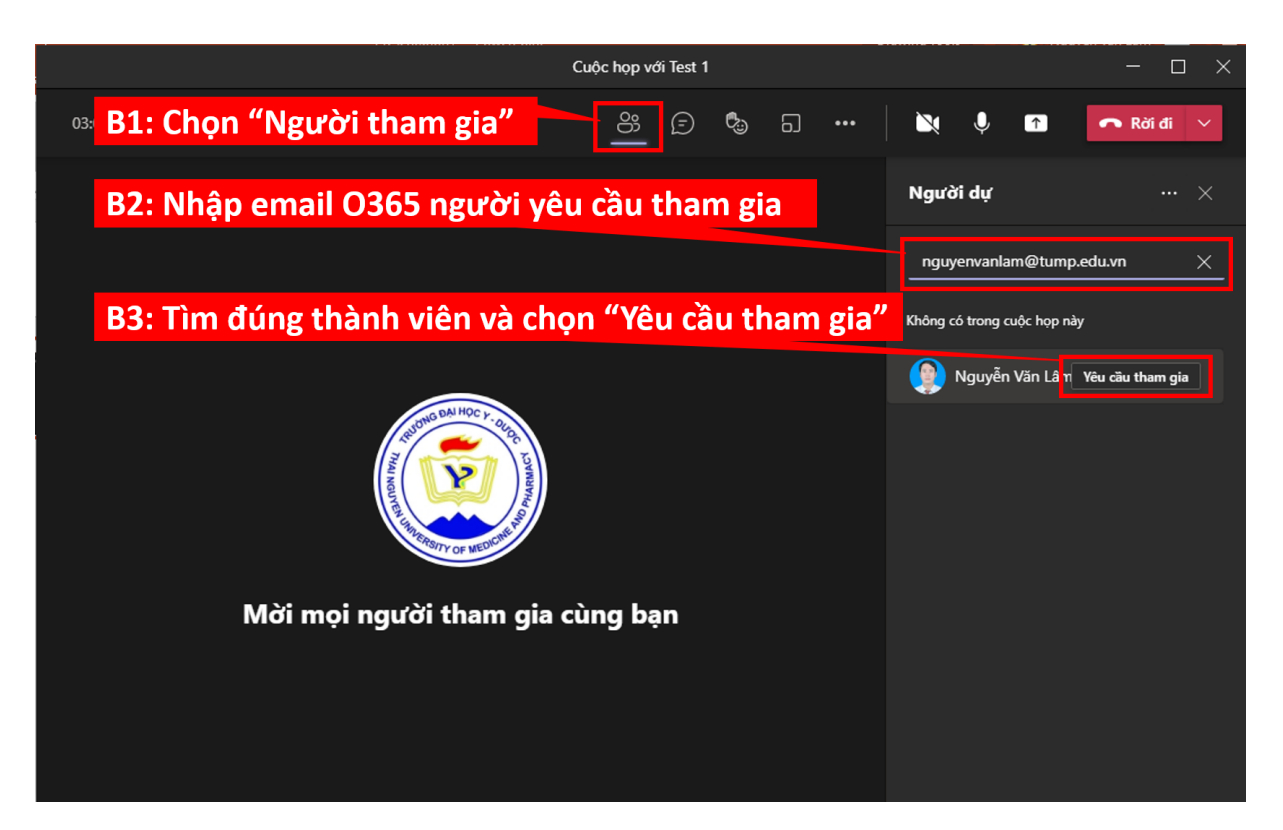

#### 4.3.2. Chia sẻ màn hình trong cuộc họp

|                                                                                                    | New meeting                                                                                                    | Chia sẻ màn hình                                                                                                    | - 🗆 ×  |
|----------------------------------------------------------------------------------------------------|----------------------------------------------------------------------------------------------------|----------------------------------------------------------------------------------------------------|--------|
|                                                                                                    |                                                                                                    | පි ල 🗞 … 📄 🎙 💶                                                                                                    | Rời đi |
| Có 4 chức năng chia sẻ màn<br>hình như sau:<br>1. Chia sẻ màn hình<br>2. Chia sẻ cửa sổ<br>3. Bảng trắng<br>4. Powerpoint trực tiếp | A RECEIPTION OF THE RECEIPTION OF THE RECEIPTION | Chia sé nội<br>dung<br>Mán hình<br>Cứa số (0)<br>Cứa số (0)<br>Cứa số |        |
| Đa                                                                                                    | ng chờ người khác tham gia                                                                                                    | bày<br>g có tệp khả dụng<br>Duyệt OneDrive<br>주 Duyệt máy tính của tôi                                                                                                    |        |

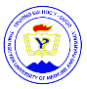

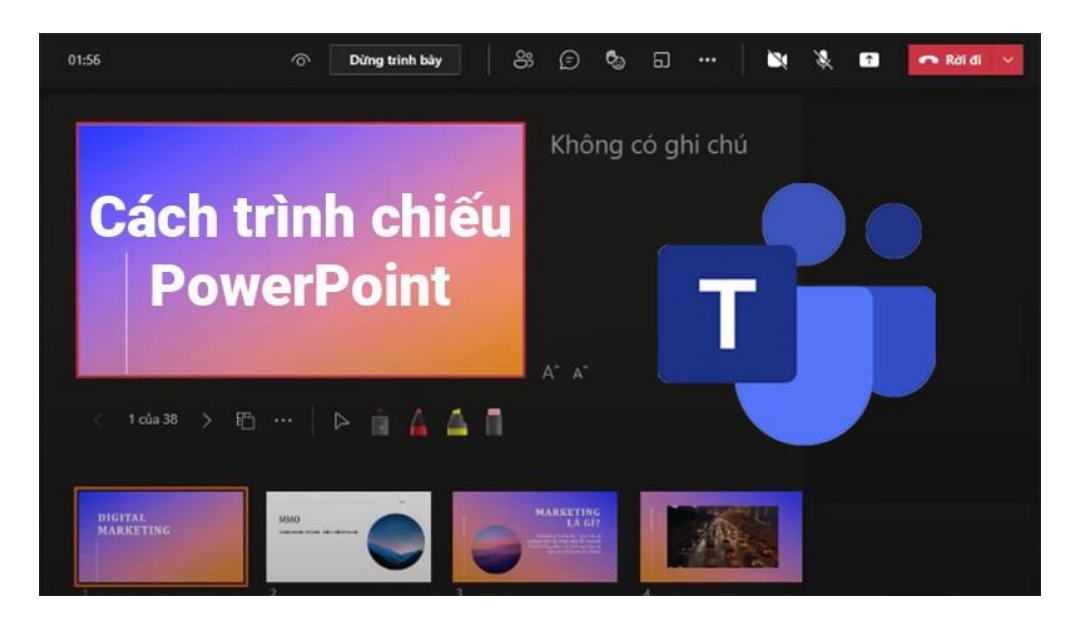

#### 4.3.3. Ghi lại cuộc họp

**Ghi lại các cuộc họp của bạn trong Teams** để ghi lại hoạt động chia sẻ âm thanh, video và màn hình. Việc ghi cuộc họp xảy ra trong đám mây và được lưu vào Microsoft Stream, do đó Thầy, cô có thể chia sẻ nó một cách an toàn trên toàn tổ chức của mình.

**Lưu ý:** Whiteboard và những ghi chú được chia sẻ hiện không được ghi lại trong bản ghi cuộc họp.

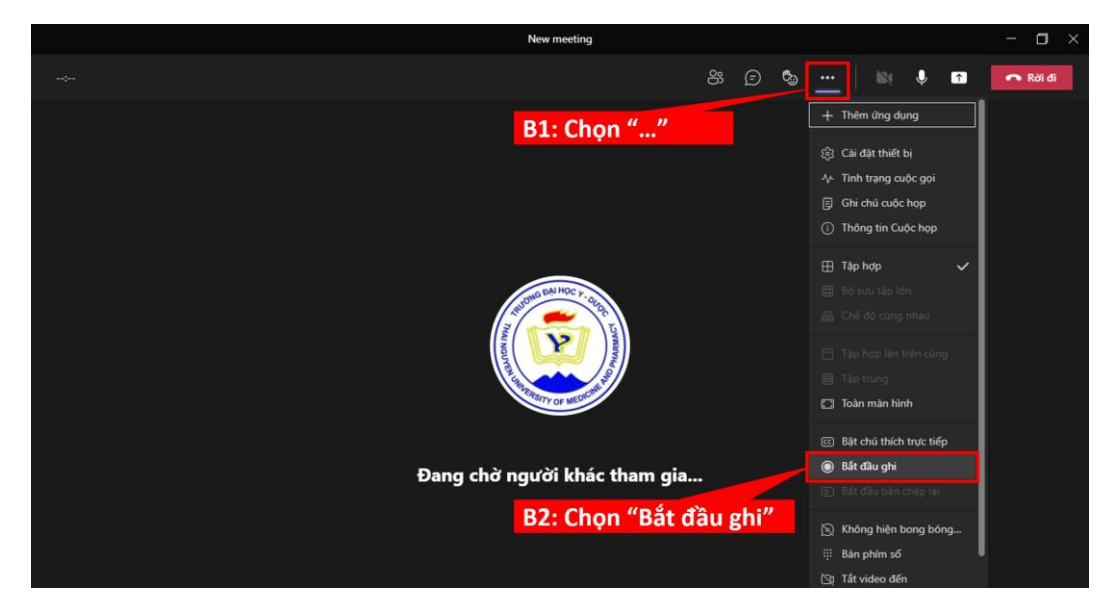

4.3.4. Chat với các thành viên trong buổi giảng

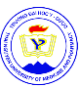

Trong các điều khiển cuộc họp của bạn, một dấu hiển thị màu đỏ trên biểu tượng Hiển thị cuộc hội thoại cho biết ai đó đã đăng thông điệp.

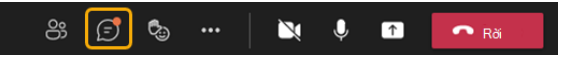

- Để xem tin nhắn, chọn Hiển thị cuộc hội thoại . Cửa sổ trò chuyện cuộc họp mở ở bên phải màn hình chính.

Để gửi tin nhắn, hãy soạn tin nhắn
 vào hộp văn bản rồi chọn Gửi ▷

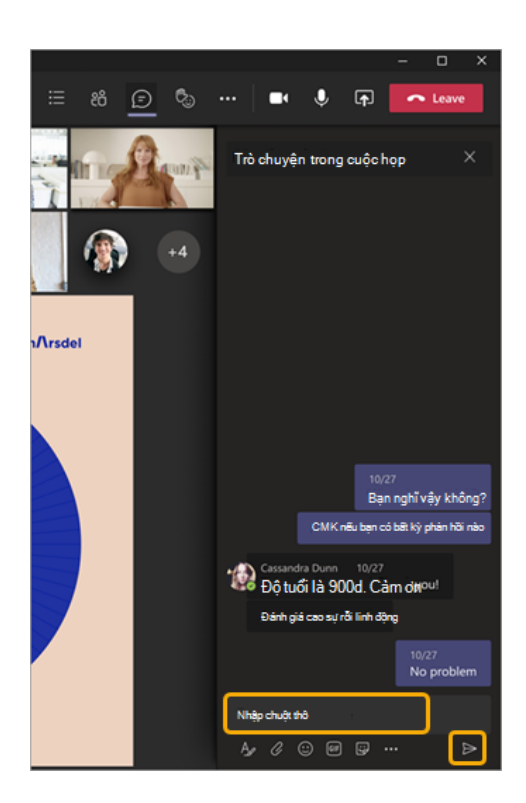

#### 4.3.5. Điểm danh

Lưu ý: Chỉ người tổ chức cuộc họp mới có thể xem và tải xuống báo cáo tham dự.

Trong "Trò chuyện": Một ô có nhãn Báo cáo tham dự sẽ xuất hiện trong cuộc trò chuyện khoảng năm phút sau khi **cuộc họp của bạn kết thúc**. Chọn nó để tải xuống tệp .CSV vào thiết bị của bạn.

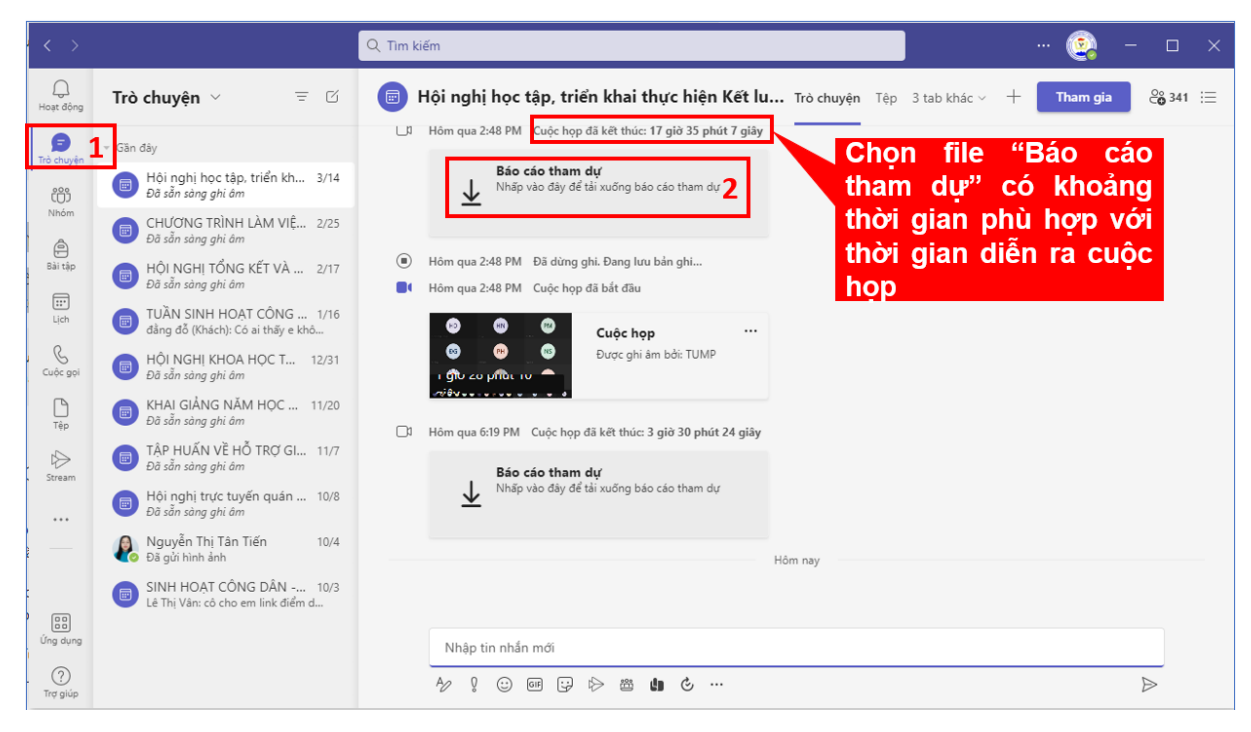

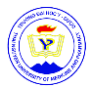

#### 4.3.6. Tải tài liệu cho lớp trực tuyến

| $\langle \rangle$ | A CORV OF VOUR OF GUDDE THE | Q Tim kiếm |                                         |                    |                 | Thai Nguyen Uni |     | -         |         | × |
|-------------------|-----------------------------|------------|-----------------------------------------|--------------------|-----------------|-----------------|-----|-----------|---------|---|
| Q<br>Hoạt động    | < Tất cả các nhóm           | ™ Ch       | ung Bài đăng Tệp 3 +                    |                    |                 |                 |     |           | op      | ~ |
| (=)<br>Trò chuyện | TM                          | + Mới      | ✓ Tải lên 4 G Đồng bộ ♥                 | Sao chép liên kết  | ↓ Tải xuống     |                 | = 1 | Tất cả Tà | iliệu ∿ | / |
| iii 1             |                             | Tài liệu   | > General                               |                    |                 |                 |     |           |         | ^ |
| Â                 | Tập huấn sử dụng MS T       | D          | Tên ∨                                   | Đã sửa đổi $\vee$  | Người Sửa đổi 🕥 | ~               |     |           |         |   |
| Bài tập           | Class Notebook              | 8          | Tài liệu lớp học                        |                    | Nguyễn Thị T    | ân Tiến         |     |           |         |   |
| Lịch              | Bài tập<br>Điểm             |            | Recordings                              | 30 Tháng Chín 2021 | Lê Thị Lựu      |                 |     |           |         |   |
| Cuộc gọi          | Insights                    | a          | 1252_Ke_hoach_to_chuc_tuan_sinh_hoat_co | 04 Tháng Mười 2021 | Nguyễn Thị T    | ân Tiến         |     |           |         |   |
| D                 | Kênh                        |            | So tay SV 19_20 (CTHSSV).doc            | 04 Tháng Mười 2021 | Mỹ Bình         |                 |     |           |         |   |
| Tép               | Chung 2                     |            | TEAMS_HƯỚNG DẪN THAM GIA MỘT CUỘ        | 30 Tháng Chín 2021 | Nguyễn Văn l    | .âm             |     |           |         |   |

Hình ảnh trên hướng dẫn tải tài liệu cho lớp trực tuyến trên **kênh "Chung"**, các kênh khác cũng có thể làm tương tự!

#### 4.3.7. Giao bài tập

#### Tạo bài tập mới

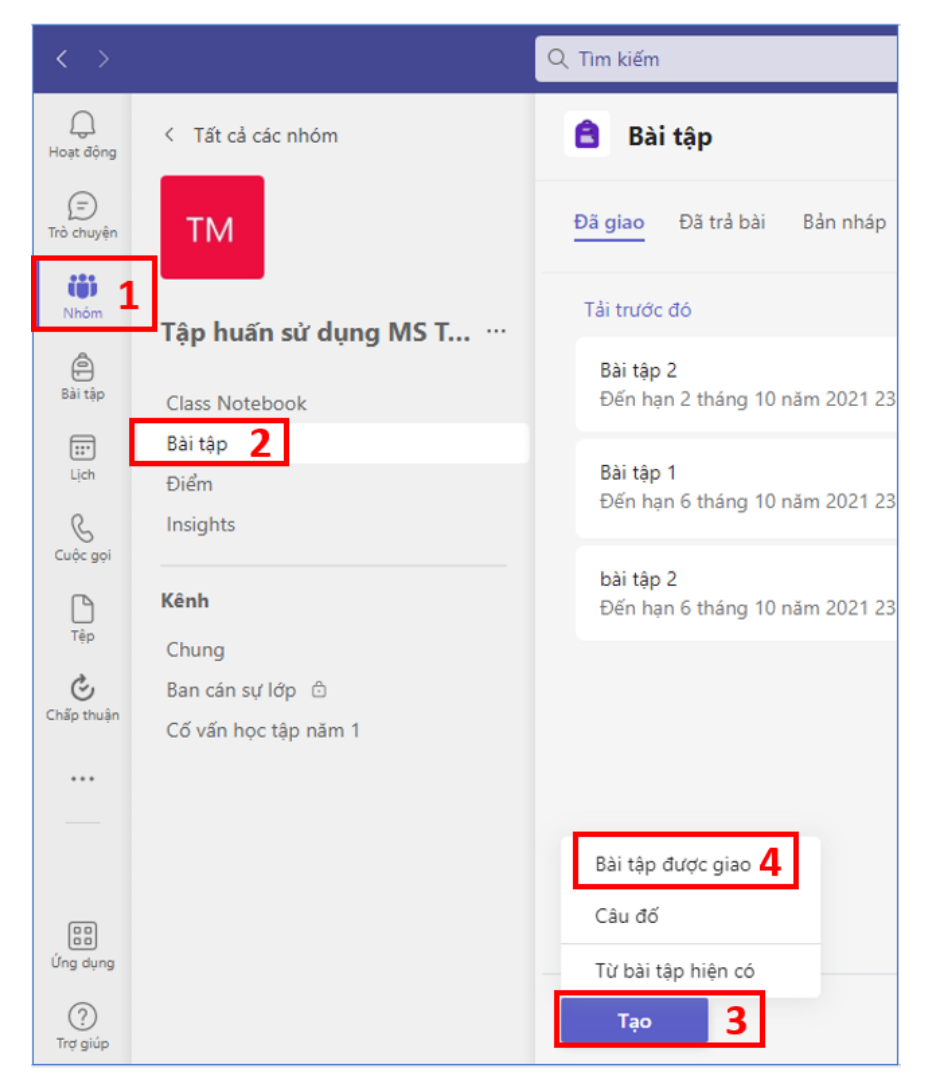

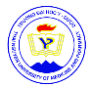

#### Các bước sau đây là tùy chọn:

| Phân công Mới                                                                            |          | Hủy bỏ           | Lưu | Gán |  |
|------------------------------------------------------------------------------------------|----------|------------------|-----|-----|--|
| Tiêu đề (bắt buộc)                                                                       |          |                  |     |     |  |
| Nhập tiêu để                                                                             |          |                  |     |     |  |
| <ul> <li>⊘ Thêm Thê loại</li> <li>Hướng dẫn</li> </ul>                                   |          |                  |     |     |  |
| Nhập hướng dẫn                                                                           |          |                  |     |     |  |
| 🖉 Thêm tài nguyên -+- Mới                                                                |          |                  |     |     |  |
| Điểm                                                                                     |          |                  |     |     |  |
| Không có điểm                                                                            |          |                  |     |     |  |
| ∰ Thêm rubric<br>Gán Cho                                                                 |          |                  |     |     |  |
| Nâng cao tiếng Anh 11 <sup>A</sup>                                                       | כ        | Tất cả học viên  |     | ୍ଦ  |  |
| Không phân công cho các học sinh đã được thêm vào lớp học này trong tương lai. Chỉnh sửa |          |                  |     |     |  |
| Ngày đến hạn                                                                             | Т        | hời gian đến hạn |     |     |  |
| thứ Bảy, 8/5/2021                                                                        |          | 11:59 PM         |     | ٩   |  |
| Bài tập sẽ đăng ngay lập tức với những bài nhận muộn đư                                  | ợc cho j | phép. Chỉnh sửa  |     |     |  |
| Thiết đặt                                                                                |          |                  |     |     |  |
| Chon người nhân bài tâp                                                                  |          |                  |     |     |  |

- Chọn nhiều lớp học, từng học sinh hoặc nhóm học sinh trong một lớp học để phân công.
- **Lưu ý:** Nếu chọn ngày đóng, bất kỳ học sinh nào tham gia sẽ nhận được bài tập này cho đến ngày đóng.

#### Thêm tài nguyên hoặc tệp mới

- Đính kèm các tài nguyên vào bài tập bằng cách chọn Thêm tài nguyên.
- Chọn +Mới để tạo tài liệu Word (.docx), Excel (.xlsx) hoặc PowerPoint (.pptx) trống để phân phát cho học viên.
- Mặc định cho tài nguyên hoặc tệp mới bạn thêm sẽ là Học viên không thể chỉnh sửa, có nghĩa là tài liệu ở dạng chỉ đọc. Đây là tùy chọn tuyệt vời cho tài liệu tham khảo.
- Chọn Xem thêm tùy chọn Nút Xem thêm tùy chọn > Học sinh chỉnh sửa bản của mình nếu bạn muốn từng học viên tự chỉnh sửa tài liệu của riêng mình, sau đó nộp bài để chấm điểm.

| Hướng dẫn                |                              |
|--------------------------|------------------------------|
| Nhập hướng dẫn           |                              |
| 🖉 Thêm tài nguyê         | n + Mới                      |
|                          |                              |
| Add category nstructions | Students edit their own copy |
| Enter instructions       | Students can't edit 🗸        |

| Enter instructions                          | Students can't edit 🗸                                     |
|---------------------------------------------|-----------------------------------------------------------|
| Reading Journal.docx<br>Students can't edit | Open in Teams     Open in Word                            |
| Add resources Points                        | <ul> <li>Open in Word Online</li> <li>Download</li> </ul> |
| No points                                   | n Remove                                                  |

🖎 Phòng Công nghệ thông tin – Thư viện, Trường Đại học Y – Dược

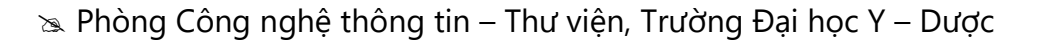

Date due

#### Chọn ngày đến hạn và thời gian

- Để tìm hiểu thêm các tùy chọn đường thời gian của bài tập, chọn Chỉnh sửa.
- Tại đây, bạn có thể tùy chỉnh thời điểm bài tập sẽ được đăng lên cho học sinh và khi nào bài sẽ đóng để nhận bài. Theo mặc định, hệ thống sẽ không chọn ngày đóng nhận nộp bài nào và điều này sẽ cho phép học viên nộp bài tập muộn.

| ~ | Schedule to assign in the fut | ure |            |   |
|---|-------------------------------|-----|------------|---|
|   | Post date                     |     | Post time  |   |
| ~ | Fri, Sep 6, 2019              | Ē   | 9:00 AM    | U |
|   | Close date                    |     | Close time | 0 |
|   | Tue, Sep 10, 2019             | 曲   | 11-59 PM   | 0 |

Time due

#### Điểm, rubric và chấm điểm

- Chọn mức điểm của bài tập này, nếu có. Bạn có thể sử dụng điểm trên bất kỳ thang số nào, bao gồm cả số 100 và đặt mẫu số theo ý bạn. Ví dụ: 88/100 hoặc số thập phân 3,7/4,0.
- Chọn Thêm bảng thang điểm để thêm bảng thang điểm chấm bài.

#### Thêm bài tập vào lịch

- Bạn có thể chọn thêm bài tập này vào lịch, lịch của học sinh và các giảng viên hoặc nhân viên khác trong nhóm lớp của bạn. Đặt tùy chọn này cho tất cả các bài tập trong mục Bài tập Cài đặt.
- Chọn danh sách thả xuống cạnh Thêm bài tập vào lịch.
- Chọn Học sinh và tôi để thêm bài tập cho các học sinh nhận bài tập và bạn.
- Chọn Học sinh và chủ sở hữu nhóm để thêm học sinh và các giảng viên hoặc nhân viên khác trong nhóm lớp học.
- Khi bạn chọn Phân công, bài tập mới sẽ xuất hiện trên lịch ở Teams và Outlook.

| Thiết đặt           |           |                                    |               |              |                       |                                             |  |
|---------------------|-----------|------------------------------------|---------------|--------------|-----------------------|---------------------------------------------|--|
| TT 🖽                | nêm bài t | m bài tập vào lịch Học viên và tối |               |              |                       |                                             |  |
| Activity            |           | Lịch                               |               |              | ලි ලේකු               | ngay + I                                    |  |
| (F)<br>Chat         | Ţ         | Hôm nay < >                        | Tháng Tư 2021 |              | Bạn đã được cập nhật! |                                             |  |
| iii<br>Tất cả các l |           | 26<br>Thứ hai                      | 27<br>Thứ ba  | 28<br>Thứ tư |                       | 29<br>Thứ năm                               |  |
| e<br>Nhiệm vụ       | 2 PM      |                                    |               |              |                       |                                             |  |
| ::-<br>Lịch         |           |                                    |               |              |                       | Dán nhãn ô<br>Không thể tin được ở trong 9C |  |
| Tép                 | 3 PM      |                                    |               |              |                       |                                             |  |

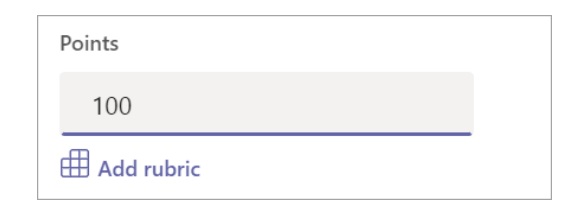

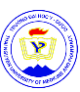

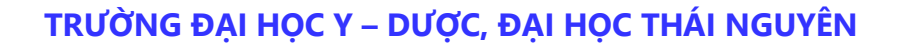

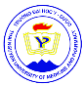

#### Chọn nơi các thông báo bài tập cần đăng

- Để chọn kênh để đăng nhập, chọn Chỉnh sửa bên cạnh Đăng thông báo bài tập lên kênh này. Bài tập sẽ được đặt mặc định để đăng bài trong kênh Chung hoặc lựa chọn của bạn trong bài tập Cài đặt.
- Chọn kênh bạn muốn thông báo bài tập này đăng nhập, sau đó chọn Xong.

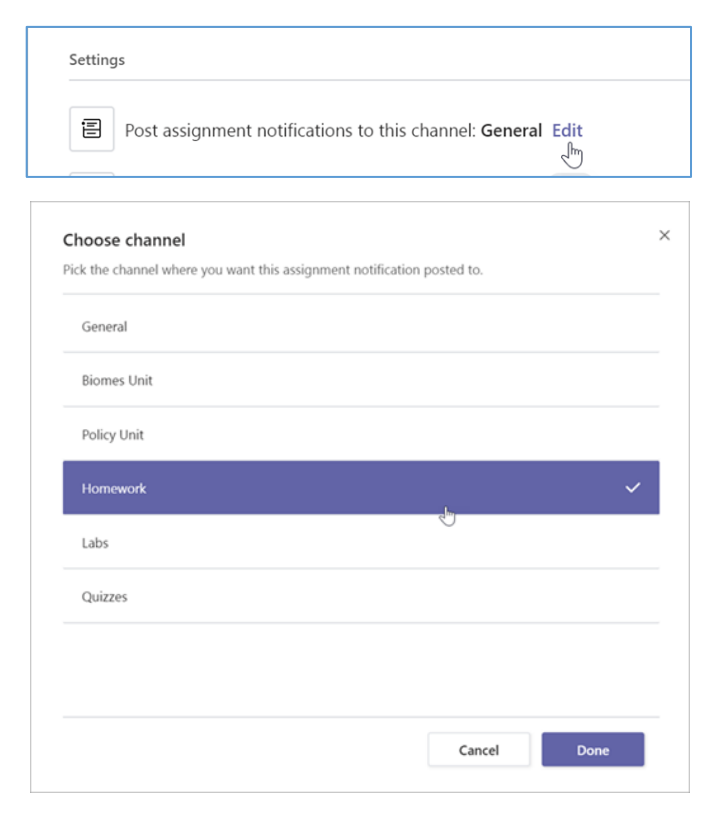

#### Gửi bài tập cho học sinh

| 🔒 Bài tập                    |                         |    |     | ZC   |
|------------------------------|-------------------------|----|-----|------|
| Bài tập mới                  | Đã lưu: 15 thg 3, 17:34 | Bỏ | Lưu | Giao |
| Tiêu đề (bắt buộc)           |                         |    |     |      |
| Nhập tiêu đề                 |                         |    |     |      |
| ⑦ Thêm danh mục<br>Hướng dẫn |                         |    |     |      |

- Khi bạn đã sẵn sàng, hãy hoàn tất quy trình tạo bài tập mới.
- Chọn Giao. Học sinh của bạn sẽ được thông báo về bài tập mới vào ngày bạn đã chỉ định và liên kết đến bài tập này sẽ đăng trong kênh bạn đã chọn. Họ cũng sẽ có một mục nhập trên Teams lịch Outlook của mình nếu bạn đã chọn tùy chọn đó.
- Chọn **Bỏ** ngừng làm việc trên bài tập này hoặc **Lưu** để trở lại bài tập và chỉnh sửa sau.

Trong quá trình sử dụng, quý thầy cô có những khó khăn thì có thể đặt câu hỏi theo địa chỉ sau: <u>https://bit.ly/hoidapTeams</u>

Phòng Công nghệ thông tin – Thư viện luôn sẵn sàng đồng hành, hỗ trợ các Thầy, cô trong quá trình sử dụng MS Teams.